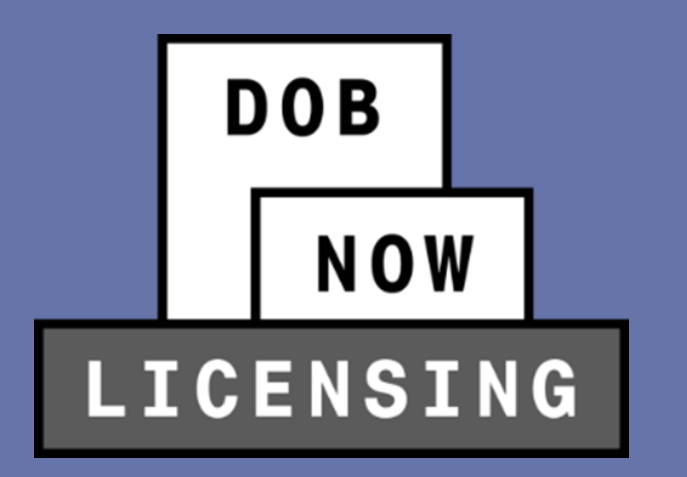

## **DOB NOW:** *Licensing* SPRING 2022 RELEASE ELEVATOR LICENSING TRAINING

**Industry Session** 

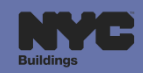

## **BEST PRACTICES FOR THE VIRTUAL CLASSROOM**

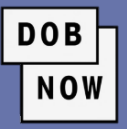

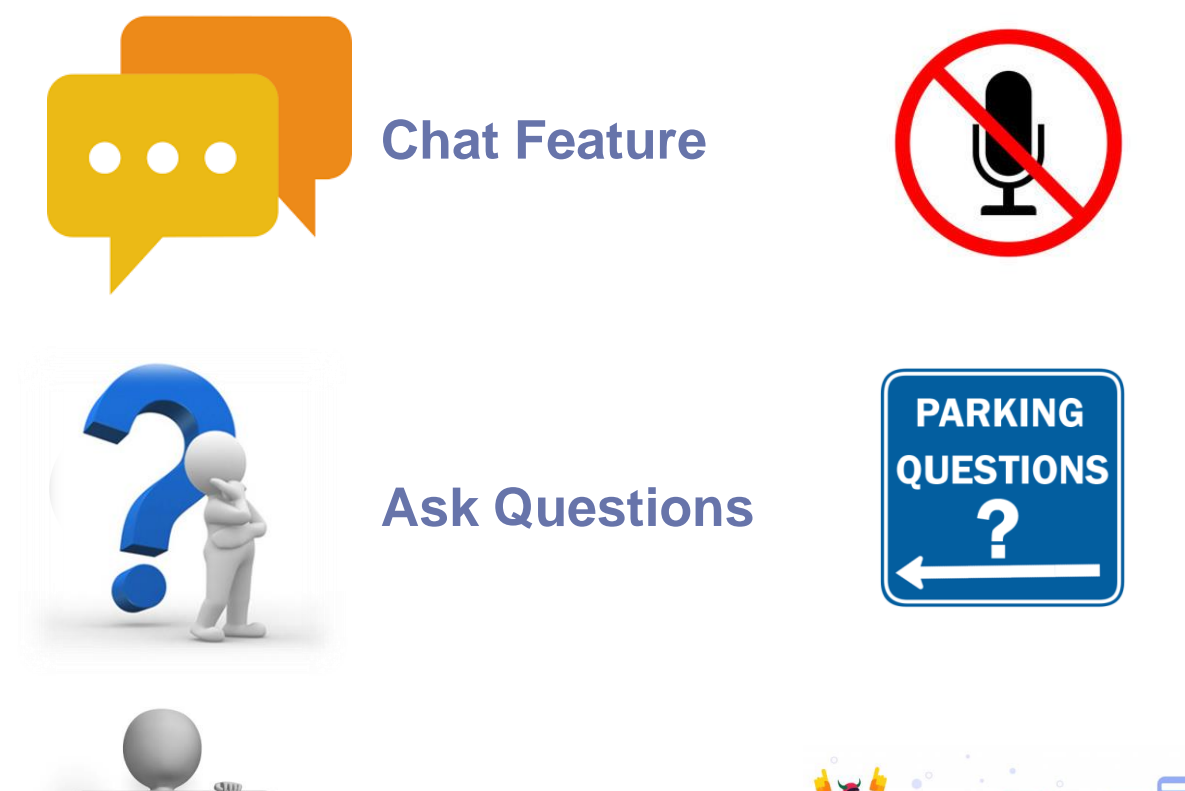

### Mute Microphones

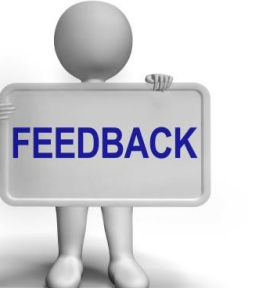

Feedback

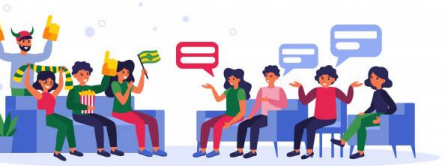

#### **Participate**

**Parking Lot** 

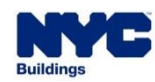

## AGENDA

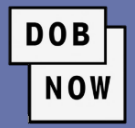

- Overview of Elevator Agency Licenses
- Overview of Elevator Agencies
- Steps to Get an Elevator Agency License
- How to Log In
- Exam Fees
- New License Applications
- License Applications Review Process
- Business Application Request
- Getting the License
- Renewal and Reissuance of Licenses

- Additional Transactions
  - Manage Profile
  - Manage License
- Connection to DOB NOW: *Build* and DOB NOW: *Safety*

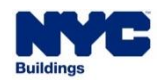

- Elevator Agency Director
- Elevator Agency Co-Director
- Elevator Agency Inspector
- Elevator Agency Technician
- Elevator Agency Restricted Technician
- Elevator Agency Helper

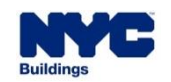

DOB

- Currently, all Elevator Agency Licenses are filed through DOB NOW: BIS Options.
- As of June 25, 2022, all Elevator Agency License related transactions must be submitted in DOB NOW: Licensing.

DOB

| Filing Date               | Process              |
|---------------------------|----------------------|
| Prior to June 25, 2022    | DOB NOW: BIS Options |
| On or after June 25, 2022 | DOB NOW: Licensing   |

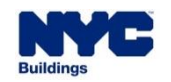

 Each Elevator Agency License has two components, both of which must be valid and active for the license to be active:

DOB

- The License
- The associated Agency
- The **Director** is the highest-ranking license amongst all the elevator Agency licenses.
  - The Director is the one who establishes the Agency, and then once established, the other elevator agency licenses will be able to associate themselves to the Agency.

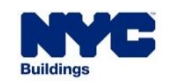

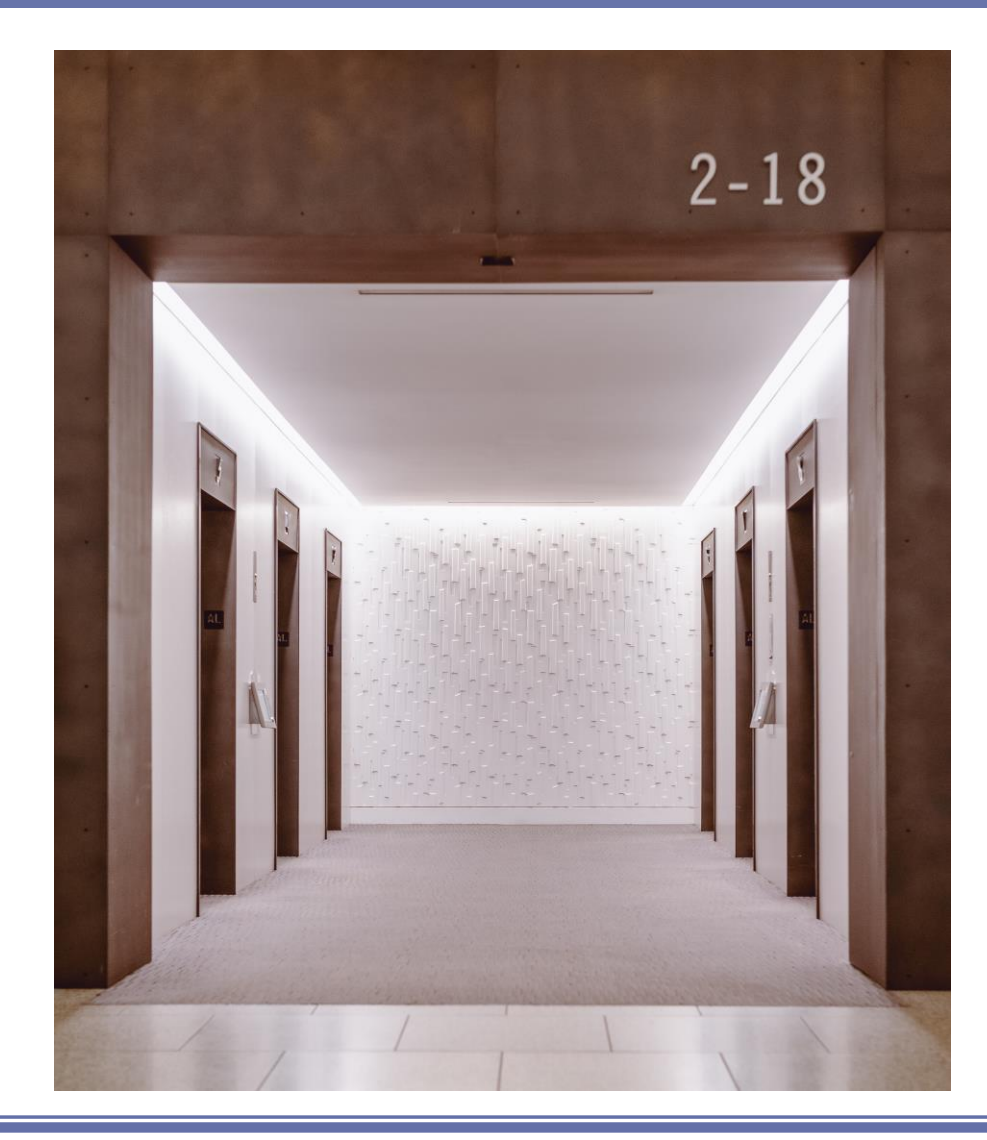

#### Directors

• There can be only one Director per Agency.

DOB

NOW

• This license is valid for three years.

### Co-Directors

- There can be more than one Co-Director registered under an Agency.
- Co-Directors cannot create an Elevator Agency within DOB NOW: *Licensing*.
- This license is valid for three years.

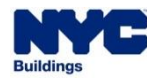

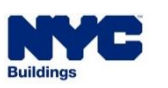

- Inspectors perform inspections on elevators and related equipment.
- This license must be associated to a specific Agency.
- This license is valid for three years.
- Technician
  - Technicians perform general maintenance and installation of elevators and related equipment.
  - This license must be attached to a specific Agency.
  - This license is valid for two years.

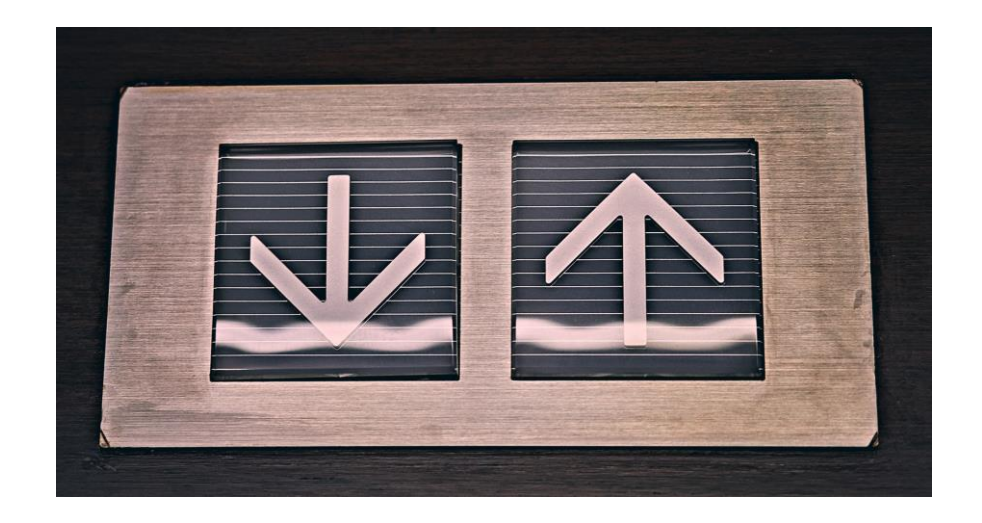

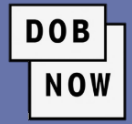

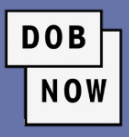

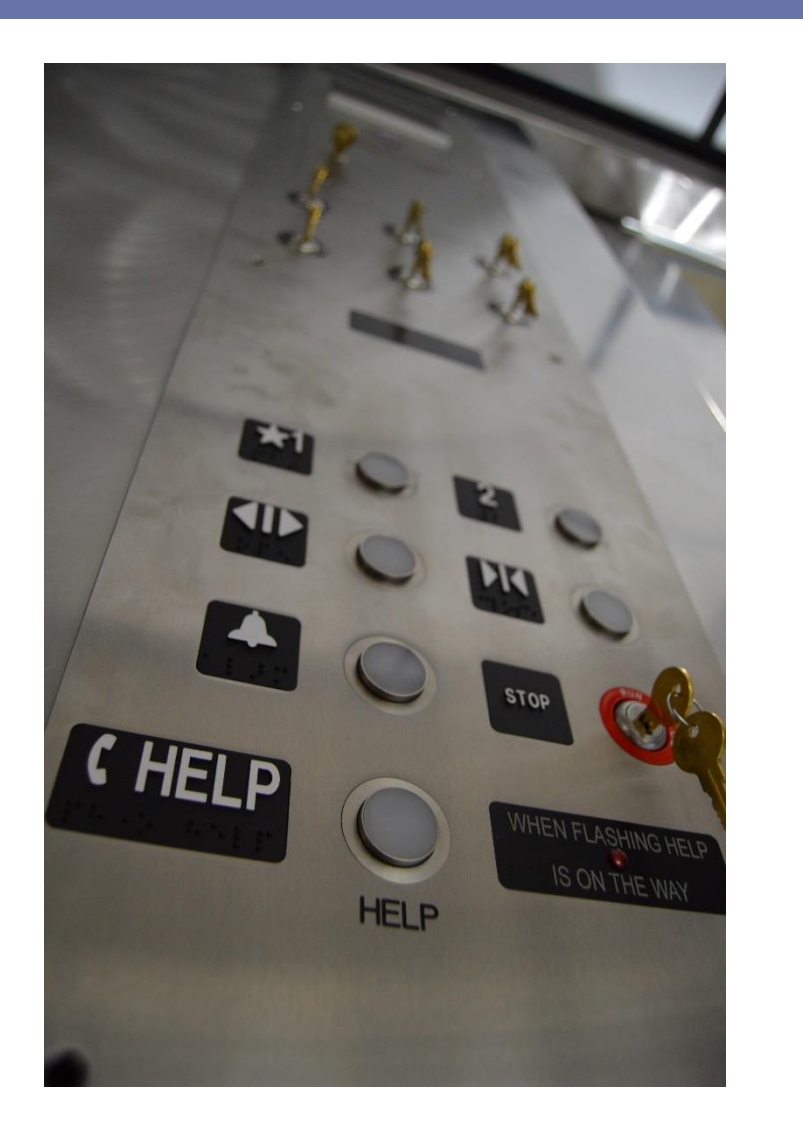

- Restricted Technician (Accessibility Technician)
  - The Restricted Elevator Agency Technician license is restricted to performing work involving platform lifts including those installed in private residences which are covered by the provisions of ASME A18.1.
  - This license must be attached to a specific Agency.
  - This license is valid for two years.
- Helper
  - Helpers work under the supervision of the Technicians and assist or help with maintenance or installations of elevators and related equipment.
  - This license must be attached to a specific Agency.
  - The license does not expire.

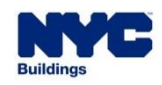

## **ELEVATOR DIRECTOR & AGENCY**

- In order to create an Agency, the Director must first
   submit their License Qualification Application LQA. Once the LQA is approved, the system shall
   then prompt the Director to establish the Agency that
   will be tied to their license.
  - Agency can be established by submitting the Business Approval Request – BAR after the LQA is approved.
  - The process for submitting the LQA and the Business Approval Request (BAR) will always be two separate transactions.

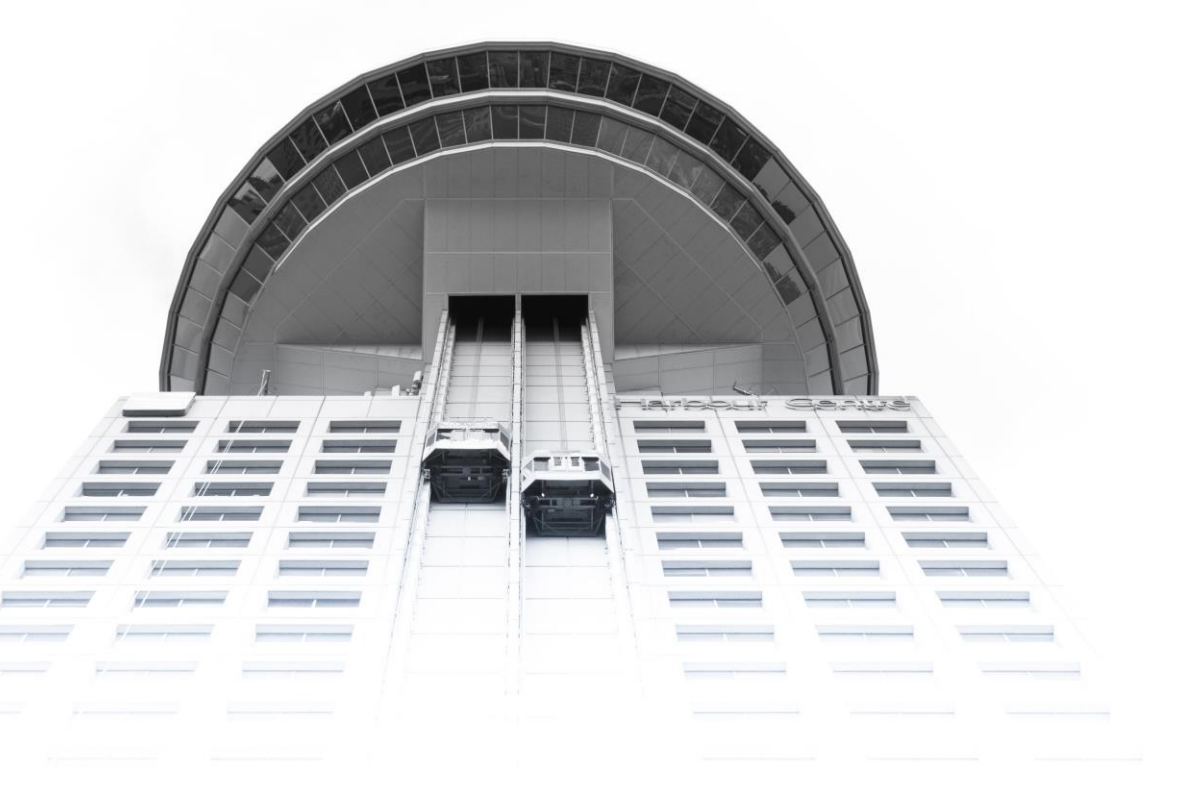

DOB

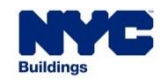

## **ELEVATOR DIRECTOR & AGENCY**

- A Director can create a brand-new Agency, or they can join an existing Agency that has already been approved by DOB.
  - If they are creating a new Agency, they will have to provide all the data for the fields and all the relevant documents.
  - If they are associating themselves to an existing Agency, they can search for the Agency by number. Once they find the Agency, the Director can choose to edit the data fields of the Agency record or leave them as they are.

DOB

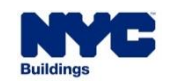

## **ELEVATOR DIRECTOR & AGENCY**

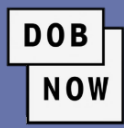

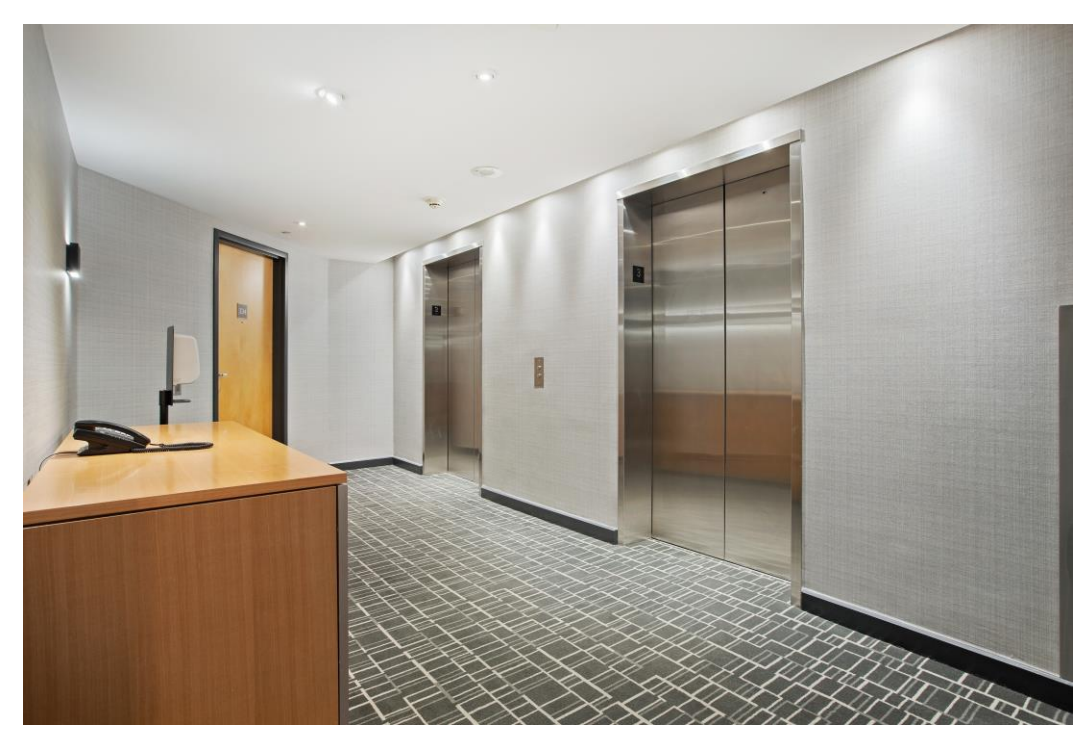

- After the Agency is approved, any subsequent updates or changes that need to be made to the Agency will only be able to be made by the associated Director.
- An Agency must have one and only one Director associated with it. Without a Director, an Agency is considered inactive. An Agency can have, but need not have, any number of the remaining elevator license types.

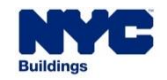

- Other elevator licenses must submit their LQA and the Agency together in the same request.
  - They need to select the (already approved)
     Agency that they are associating themselves to.
  - These users can search by Agency number from the existing Agencies.

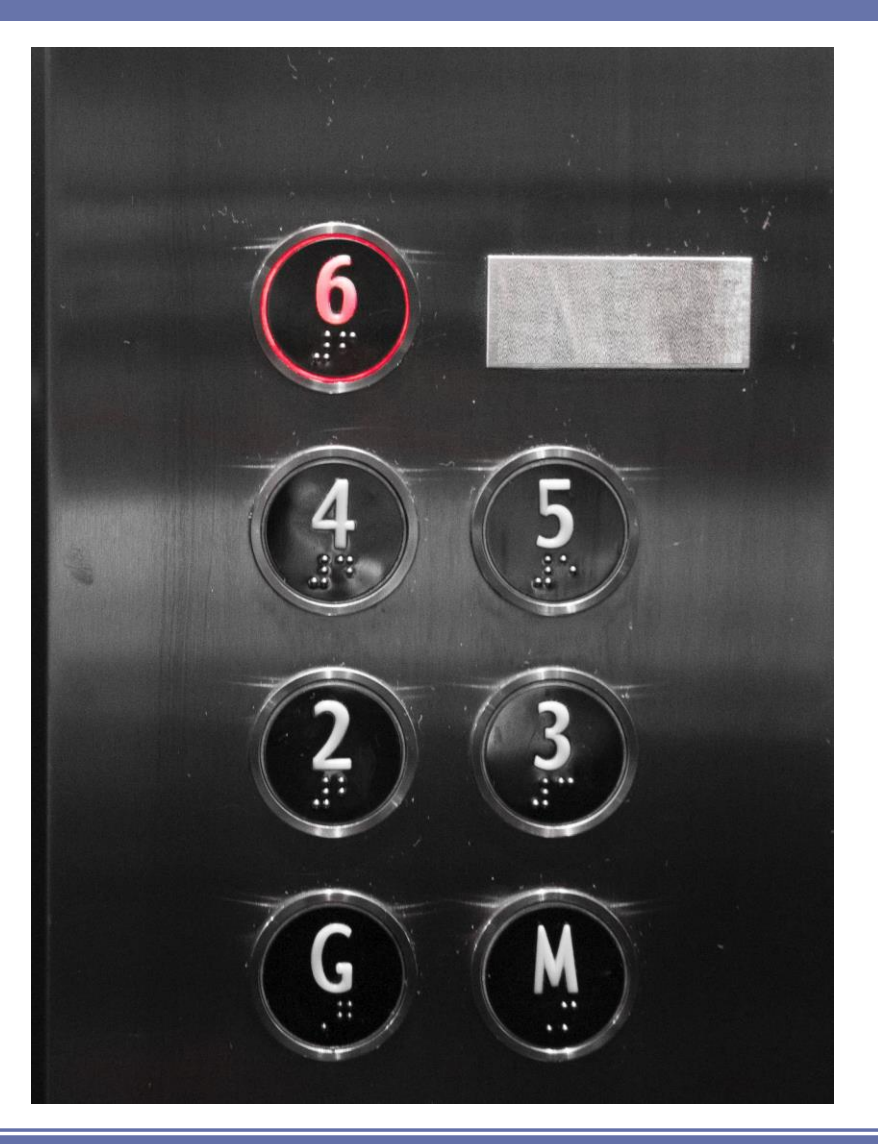

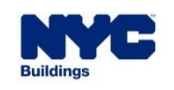

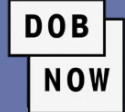

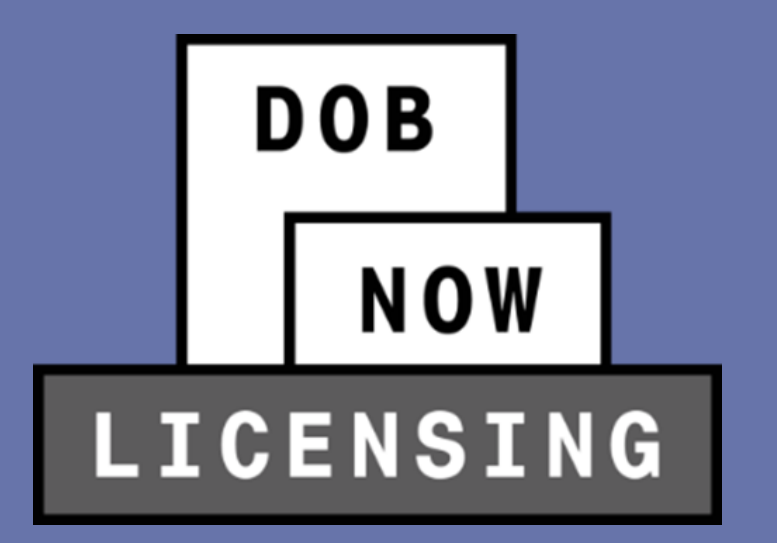

## **OVERVIEW OF ELEVATOR AGENCIES**

Requirements to qualify as a valid Agency

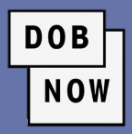

| License Type                                                                                                    | Elevator Agency Relationship                                                |
|----------------------------------------------------------------------------------------------------|-----------------------------------------------------------------------------|
| Elevator Agency Director                                                                                          | <ul> <li>Can file New Agency Business Approval<br/>Request (BAR)</li> </ul> |
|                                                                                                    | Can Update Agency Information                                               |
| All other Elevator Agency licenses (Co-<br>Director, Inspector, Technician, restricted<br>technician, and Helper) | Must submit LQA to become part of <b>existing</b><br>Elevator Agency        |

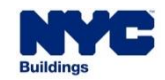

## **ELEVATOR AGENCY**

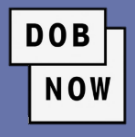

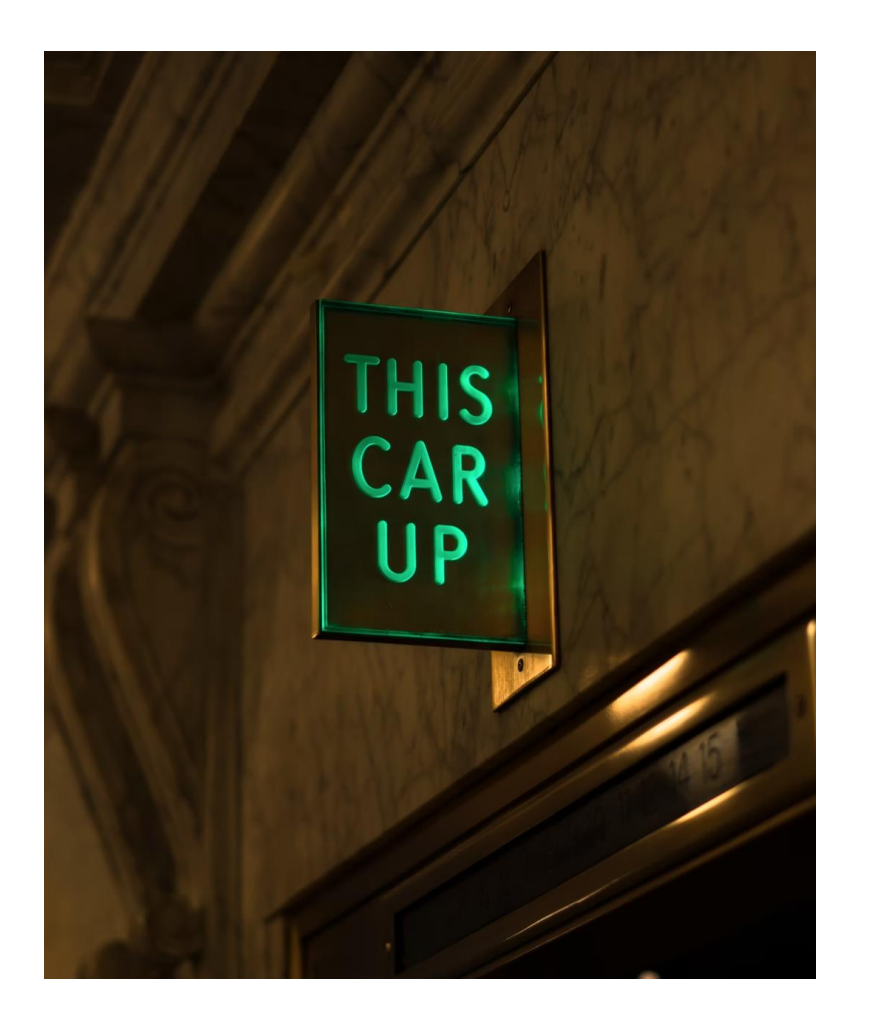

For an elevator Agency to be established as a valid Agency, only one type of insurance is required: General Liability.

- The Director can choose to waive either one of the other two insurances: Workers' Compensation and/or Disability.
- If a Director does not include all three insurances for the Agency, no other licensees can join the agency since the wavier of the insurance(s) implies that the Director is working by themselves.

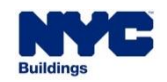

DOB NOW

- For all other elevator license types, all three insurances must be active at the time that the prospective applicant chooses the Agency.
- At the time of the issuance of the license, the license expiration date shall not be impacted by the expiration date(s) of the insurance(s).
- If any of the insurances that are associated to an Agency become expired, then all the elevator licenses that are associated to that Agency shall become Inactive-Agency Insurance Expired. Once the insurances are all made active again, then all the licenses associated to that Agency will revert to their original status.

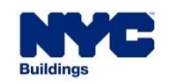

## **ELEVATOR AGENCY**

- An Agency must meet the following criteria for it to be considered active:
  - Have a **Director** with an active license
  - Have General Liability insurance that is active
  - Have Workers' Compensation insurance that is active, unless it's waived
  - Have Disability insurance that is active, unless it's waived

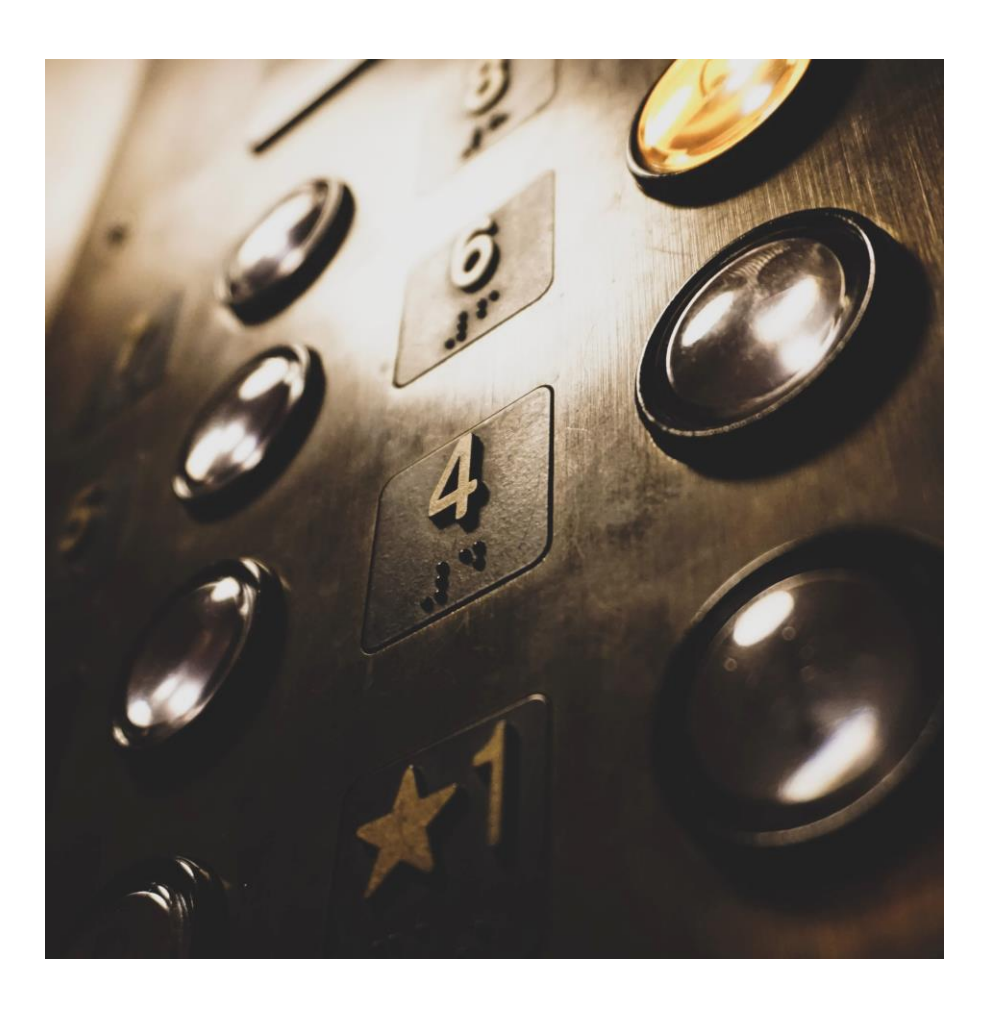

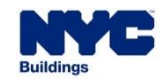

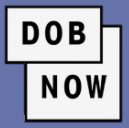

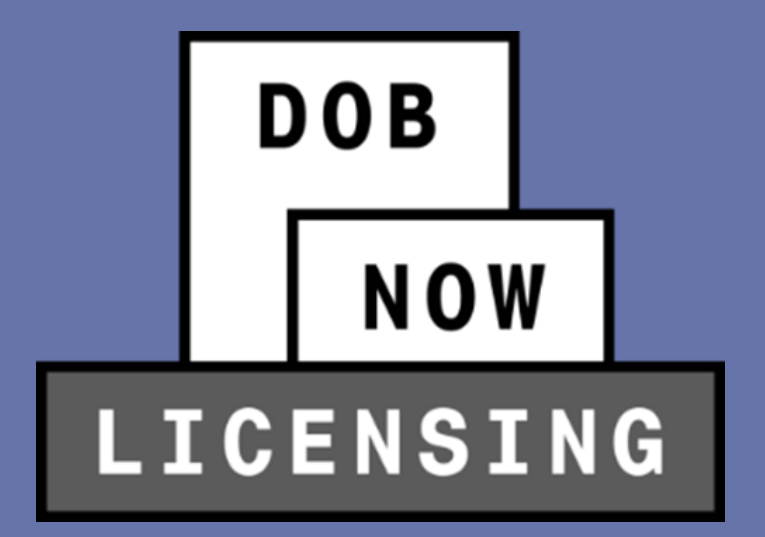

## **STEPS TO GET AN ELEVATOR LICENSE**

# STEPS TO GET A NEW LICENSE FOR TECHNICIAN, RESTRICTED TECHNICIAN OR HELPER

 These are the steps for applying for a license for an Elevator Agency Technician, Restricted Technician or Helper.

DOB

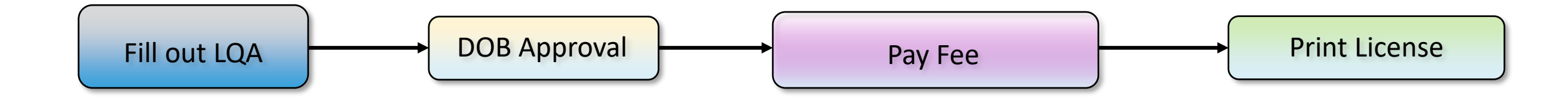

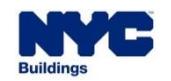

| License Type          | Card Issuance Fee |
|-----------------------|-------------------|
| Technician            | \$50              |
| Helper                | \$50              |
| Restricted Technician | \$50              |

DOB

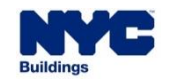

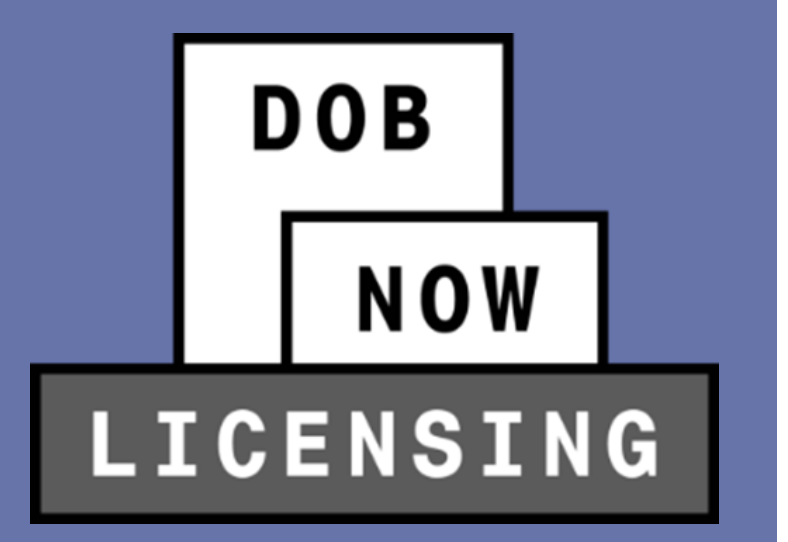

## HOW TO LOG IN TO DOB NOW: LICENSING

- Aspiring Licensees
- Existing Licensees

## HOW TO LOG IN: EXISTING LICENSEE OR ASPIRING?

| DOB |  |
|-----|--|
| NOW |  |

| Existing Licensee? |   | Process                                                                  |  |  |
|--------------------|---|--------------------------------------------------------------------------|--|--|
| Aspiring Licensee  |   | Users must create a new profile for DOB NOW.                             |  |  |
|                    |   | They can then use the new profile to apply for a license.                |  |  |
|                    |   | Existing licensees who already have an eFiling account as of June 25,    |  |  |
| Existing Licensee  |   | 2022 can access DOB NOW: Licensing directly with the same email          |  |  |
|                    |   | address and password, as their profile will be migrated to DOB NOW       |  |  |
|                    |   | automatically.                                                           |  |  |
|                    | 1 | Existing licensees who do not already have an eFiling account must       |  |  |
|                    |   | create one in eFiling before June 25, 2022, so that their profile can be |  |  |
|                    |   | migrated to DOB NOW: Licensing automatically.                            |  |  |
|                    |   | Existing Elevator Licensees need not create an account in DOB NOW.       |  |  |

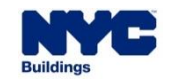

- Aspiring licensees must begin by creating a new DOB NOW:
   *Licensing* profile.
- Click where the red box indicates to create a new profile.
- The system will ask if you have an existing license/qualification. Click No.

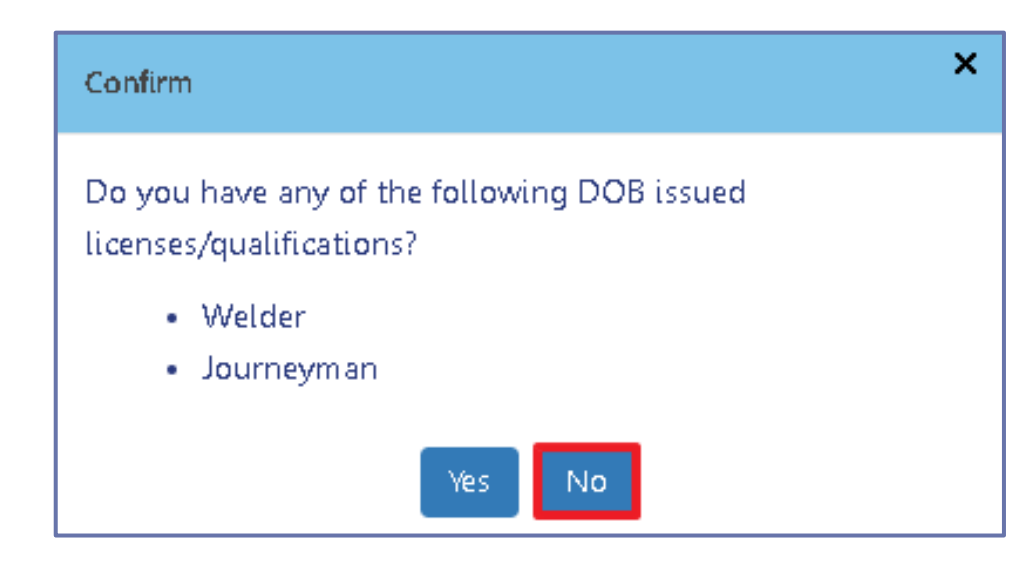

|                     | ation                                                                                      |
|---------------------|--------------------------------------------------------------------------------------------|
| Email               |                                                                                            |
| Email               | !                                                                                          |
| Passwo              | ord                                                                                        |
| Passv               | vord                                                                                       |
|                     |                                                                                            |
|                     | Login                                                                                      |
| To use l            | DOB NOW: Build or Safety, register for an<br>account here. To reset your eFiling password, |
| eFiling<br>click he | re.                                                                                        |

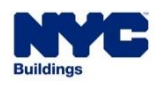

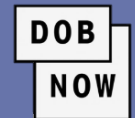

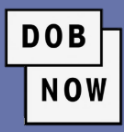

#### Create Profile – DOB NOW Licensing

| First Name*                                  | Middle Initial                                              | Last Name*                                                   | Password Requirements                    |
|----------------------------------------------|-------------------------------------------------------------|--------------------------------------------------------------|------------------------------------------|
| First Name                                   | MI                                                          | Last Name                                                    | Must contain atleast 8 characters        |
| Email*                                       |                                                             |                                                              | Must contain one lower and uppercase let |
| example@XXXX.com                             |                                                             |                                                              | Must contain one non-alpha and special   |
| Password*                                    |                                                             |                                                              | character                                |
| Combination of A-Z, a                        | -z, 0-9 and any special cha                                 | aracters (1 @ #\$)                                           | Must match with password                 |
| By checking this box<br>and agree to the ter | k and clicking Create (below<br>rms of the New York City De | ) you are affirming that you have<br>partment of Buildings.* | e read                                   |
| Name*                                        | Date                                                        | *                                                            |                                          |
|                                              |                                                             |                                                              |                                          |
|                                              |                                                             |                                                              |                                          |
|                                              |                                                             |                                                              |                                          |

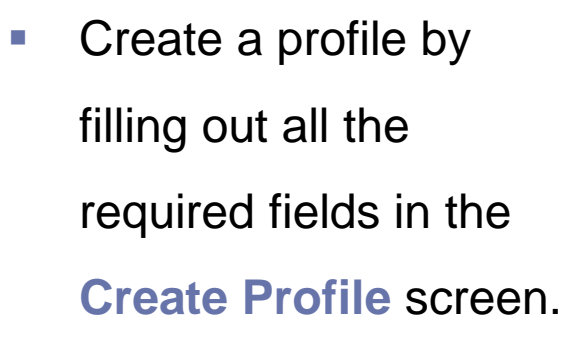

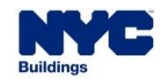

Statements & Signature

• Create a profile by filling out all the required fields in the **Create Profile** screen.

As a condition of being granted a license/registration and/or qualification from the New York City Department of Buildings, I attest that I comply with all New York City Administrative Code and Department rules, regulations, and directives governing how licensees/ registrants/qualification holders conduct their specific trade. I have reviewed the information provided in this application and, to the best of my knowledge and belief, attest to its accuracy. I understand that falsification of any statement made to the Department is a misdemeanor and that it is also unlawful to give to a city employee, or for a city employee to accept, any benefit, monetary or otherwise, either as a gratuity for properly performing the job or in exchange for special consideration. Such actions are punishable by imprisonment, fine and/or loss of license/registration and/or qualification. In the event of an accident that involves my actions undertaken in connection with my license/registration and/or qualification, I understand that the Administrative Code requires that I cooperate with any investigation and that failure to do so may result in immediate suspension, revocation or other disciplinary action.

I understand and agree that by personally clicking on the box at left I am electronically signing this application and expressing my agreement with all of its terms. I understand that this electronic signature shall have the same validity and effect as a signature affixed by hand.\*

Accept Decline

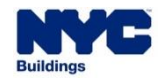

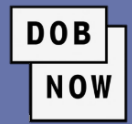

Click the Confirm button to complete the process and create the New Profile

DOB

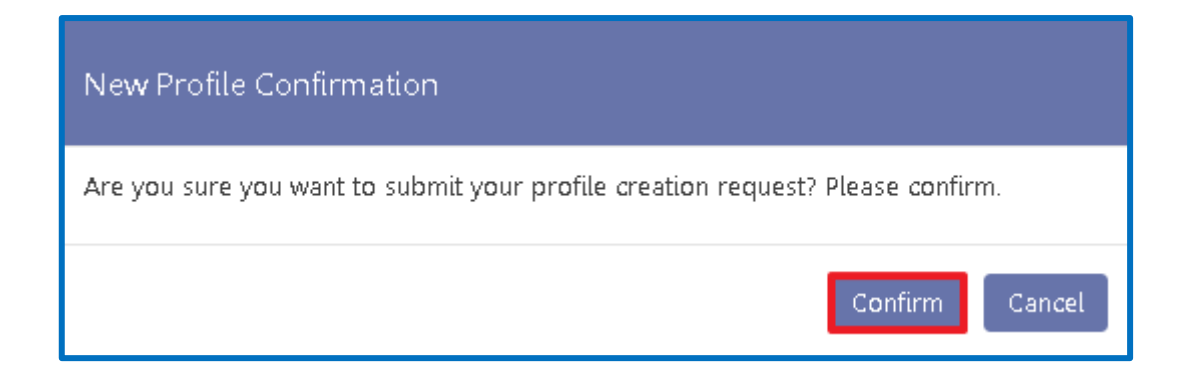

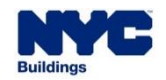

- Users will receive an email with an activation link.
- Click the link, and you will then be able to log into DOB NOW and see Licensing as an option.

DOB

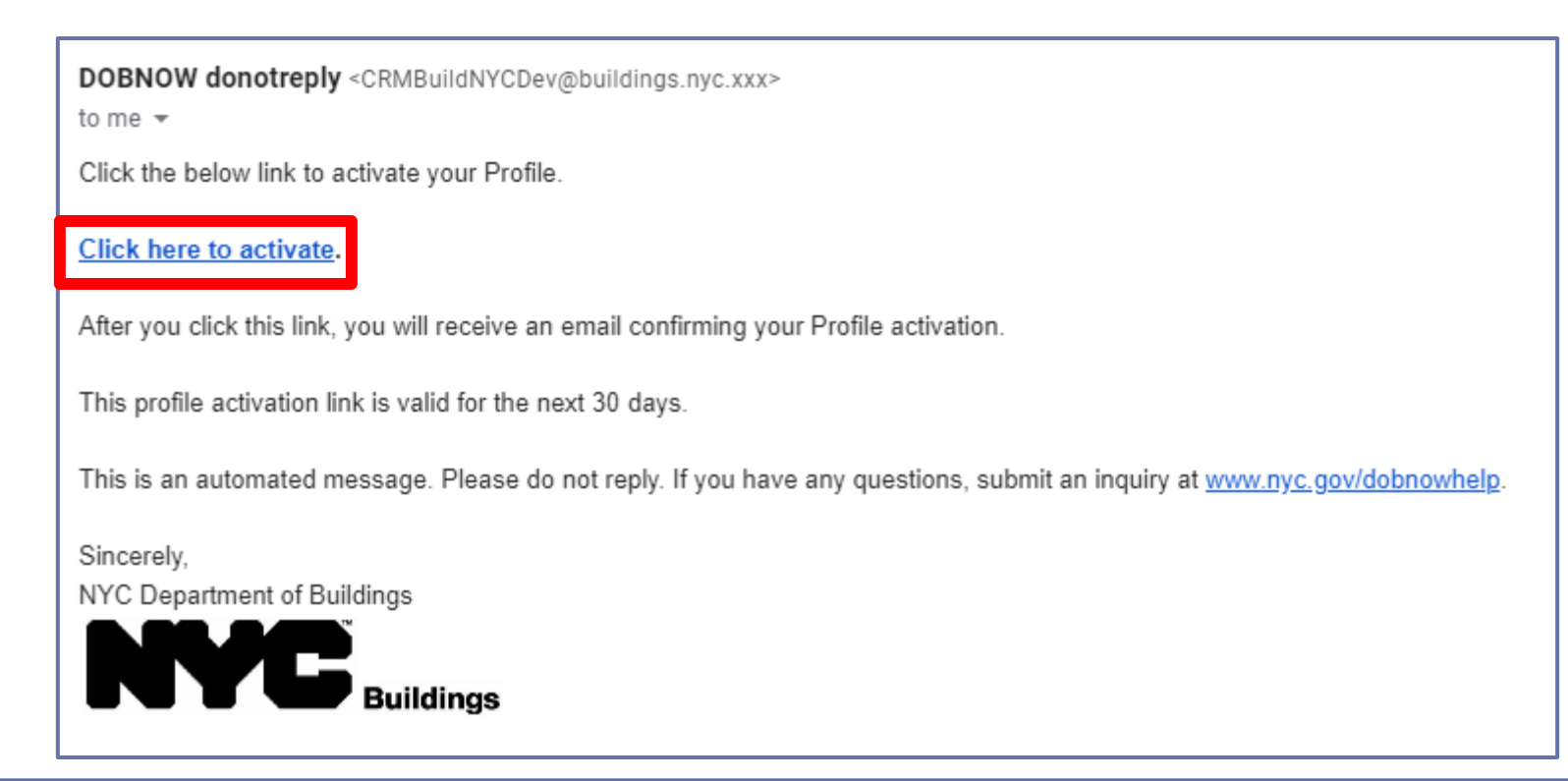

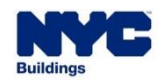

## **EXISTING eFiling LOGIN?**

## PROCESS

DOB

NOW

Existing Elevator Licensees with

existing eFiling login as of June 25, 2022

The DOB NOW: Licensing module will

automatically be added to their login.

Existing Elevator Licensees without eFiling login Users will need to sign up for an eFiling account using the link on the main DOB NOW login page June 25, 2022. Once created, this account will be linked to their license.

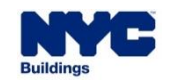

## HOW TO LOG IN: EXISTING LICENSEE

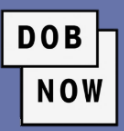

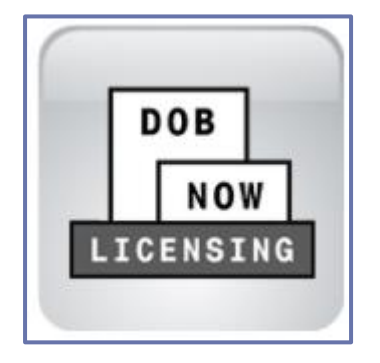

- After logging in, users will need to select the Licensing Module.
- This will take them to the DOB NOW: *Licensing* Dashboard.

| N                       | Buildings                              |                           |                                              |                                        | 311 Search all NYC.gov websites                                                                                          |
|-------------------------|----------------------------------------|---------------------------|----------------------------------------------|----------------------------------------|----------------------------------------------------------------------------------------------------|
| DOB<br>NOW<br>LICENSING | DOB NOW<br>Submit Filings, Payments, a | nd Requests to the NYC De | partment of Buildings                        |                                        | Welcome, Elevator License03<br>elevatorlicense03@gmail.com<br>Last Login: 4/1/2022 11:50:25 AM<br>Need Help?<br>Sign Out |
| A + New Lie             | eense 🛛 👤 Manage My Profile 🛛 🕇 Bu     | siness Approval           |                                              |                                        |                                                                                                    |
| My Applications M       | y Requests Business Approval           |                           |                                              |                                        |                                                                                                    |
|                         |                                        |                           |                                              |                                        | $\mathcal{C}$ Refresh                                                                                                    |
| Application Nu          | nber × Application Type ×              | License Type              | <ul> <li>License Class/Class Type</li> </ul> | <ul> <li>Application Status</li> </ul> | $\checkmark  \text{Applicant of Record}  \lor  \text{Pay} \equiv$                                                        |
|                         |                                        |                           |                                              |                                        |                                                                                                    |
|                         |                                        |                           |                                              |                                        |                                                                                                    |

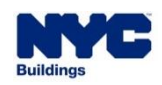

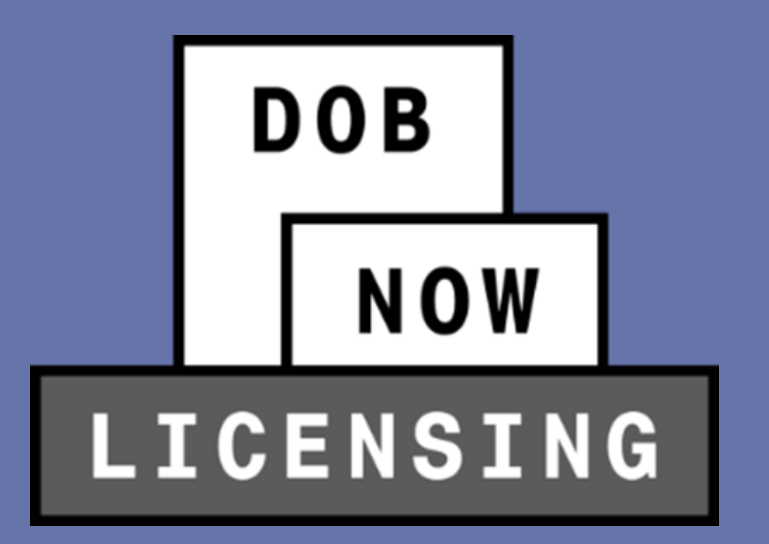

License Qualification Application Process

In order to create a new license application, click the + New License button to begin the process.

DOB

| A How License               | Manage My Profile 🕇 🕂 | Business Approval |                |
|-----------------------------|-----------------------|-------------------|----------------|
| My Applications My Requests | Business Approval     |                   |                |
|                             |                       |                   |                |
| Application Number V        | Application Type      | ~ Lice            | nse Type 🛛 🗸 🗸 |
|                             |                       |                   |                |
|                             |                       |                   |                |

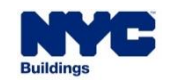

Select the Elevator Agency radio button and then click Next

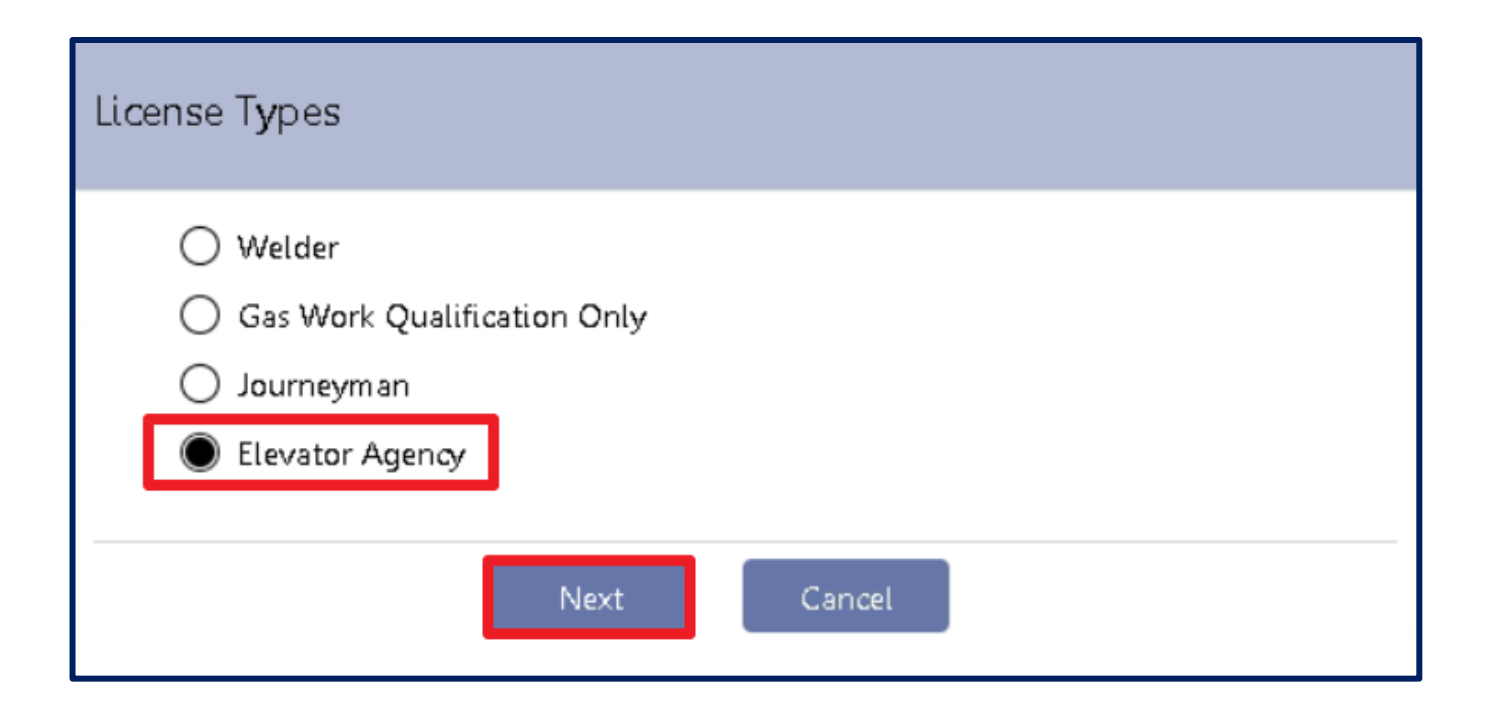

DOB

NOW

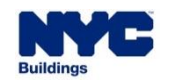

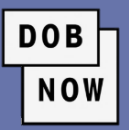

 Select the appropriate radio button from the list of choices in the License Class/Class
 Type list, then click the Next button to proceed.

| License Class/Class Type                                                                                                    |
|----------------------------------------------------------------------------------------------------|
| <ul> <li>Elevator Co-Director</li> <li>Elevator Director</li> <li>Elevator Helper</li> <li>Elevator Inspector</li> <li>Elevator Restricted Technician</li> <li>Elevator Technician</li> </ul> |
| Next Cancel                                                                                                    |

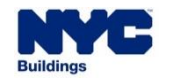

- Click the Yes radio buttons to all the questions asked on the Supplemental Investigation Questionnaire, and then click the Submit button to proceed.
- If any question is answered No, the Submit button will not be active and the License Qualification Application will not be able to proceed.

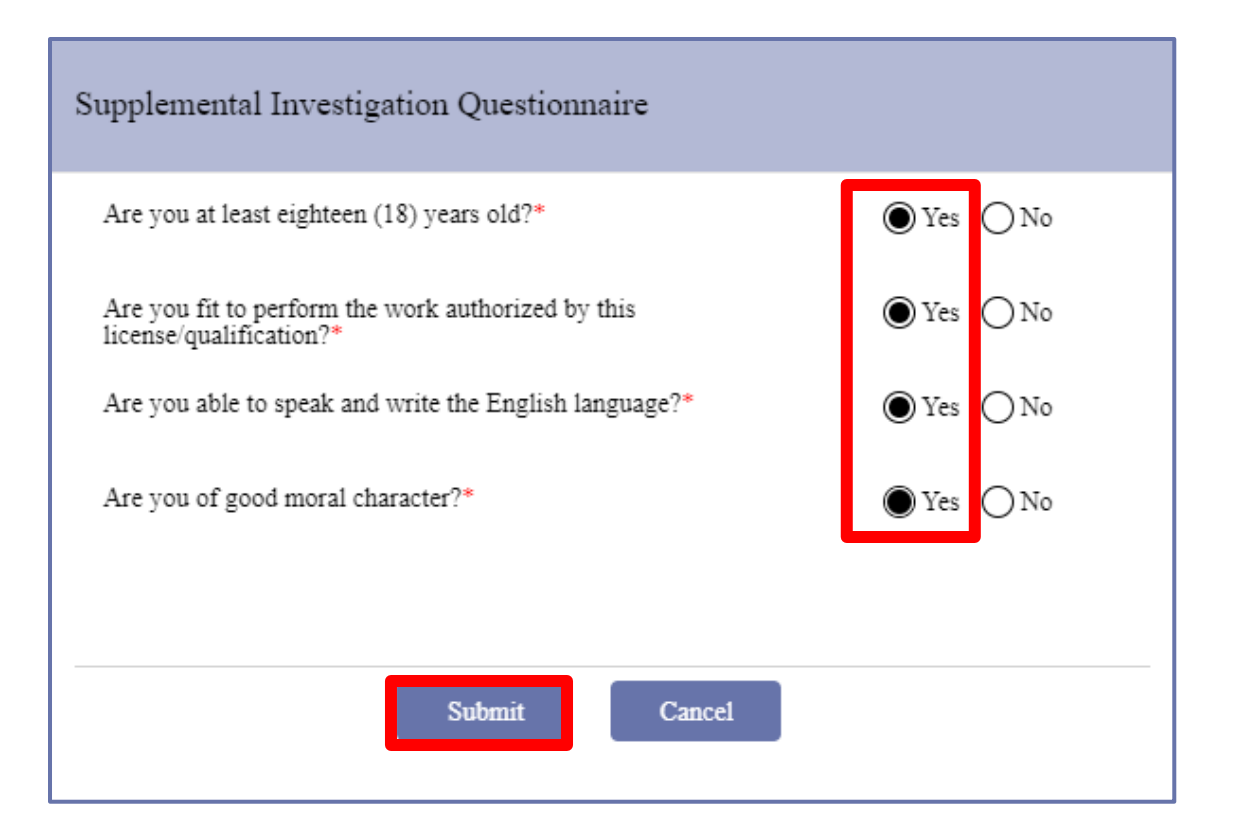

DOB

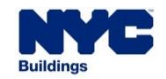

Fill in all appropriate information and then click Fischer 

| Application Information     |                     |                           |  |
|-----------------------------|---------------------|---------------------------|--|
| Application Type*           | License Type*       | License Class/Class Type* |  |
| New License 🗸               | Elevator Agency 🗸 🗸 | Elevator Director 🗸       |  |
| Applicant of Record         |                     |                           |  |
| First Name*                 | Middle Initial      | Last Name*                |  |
| Elevator                    |                     | License                   |  |
| Email*                      |                     |                           |  |
| elevatorlicense06@gmail.com |                     |                           |  |
| Address                     |                     |                           |  |
| House Number*               | Street Name*        | Apartment/Building Number |  |
| 280                         | Broadway            |                           |  |
| City*                       | Borough*            | State*                    |  |
| New York                    | Manhattan 🗸         | New York 🗸                |  |
| Zip Code*                   | Home Telephone*     | Mobile Telephone          |  |
| 10007                       | (212) 874-8774      |                           |  |
|                             |                     |                           |  |

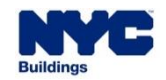

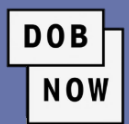
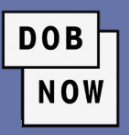

| Personal Information      |                           |   |                                      |
|---------------------------|---------------------------|---|--------------------------------------|
| Date of Birth*            | <br>SSN/ITIN*             |   |                                      |
| 02/06/2001                | XXX-XX-1111               |   |                                      |
| Agency Information        |                           |   |                                      |
| Agency Number*            | <br>Agency Name           |   | Address                              |
| 055720                    | GUARDSMAN ELEVATOR CO INC |   | 276,EAST 150TH STREET,BRONX,NY 10451 |
| City                      | State                     |   | Zip Code                             |
| BRONX                     | New York                  | ~ | 10451                                |
| City Employee             |                           |   |                                      |
| Are you a city employee?* | 🔾 Yes 🔘 No                |   |                                      |

• Enter the Agency Number for an approved Elevator Agency.

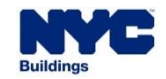

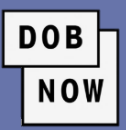

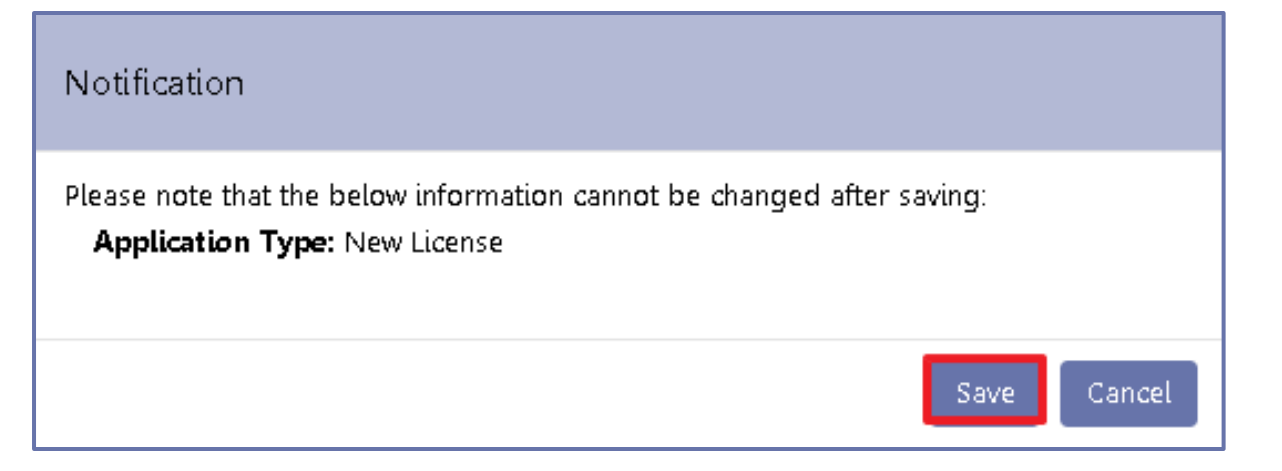

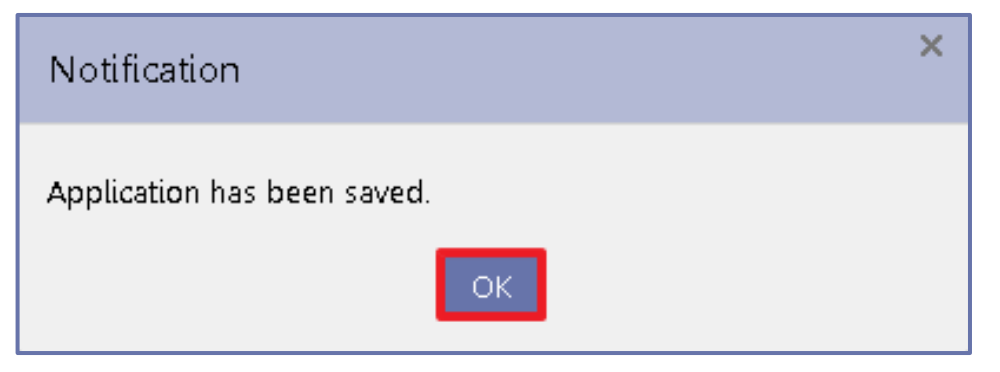

- After clicking Save, users will see a Notification that the Application Type cannot be changed after saving. Click Save again.
- Click OK.

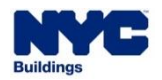

## L00001632

#### General Information

Background Investigation

Qualifications/Experience

Documents

Statements & Signature

• A License Application number will be assigned.

DOB

- Four more tabs will appear:
  - Background Investigation
  - Qualifications/Experience
  - Documents
  - Statements & Signature

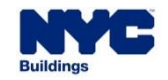

#### HOW TO A

| APPLY FOR A NEW LICENSE   |                                                     |                                        |                                |  |  |
|---------------------------|-----------------------------------------------------|----------------------------------------|--------------------------------|--|--|
| 100001632                 | License History*                                    |                                        |                                |  |  |
| General Information       | 🖶 Add History                                       |                                        |                                |  |  |
| Background Investigation  | List all licenses, certifications, or regis<br>Name | strations issued to you, by an<br>Type | y City or State.<br>License Nu |  |  |
| Qualifications/Experience |                                                     |                                        |                                |  |  |
| Documents                 |                                                     |                                        |                                |  |  |
| Statements & Signature    |                                                     |                                        |                                |  |  |

- Go to the **Background Investigation** tab and then click the **+ Add History** button to enter details of any license, certification, or registration issued to the applicant by any City or State.
- At least one License, Certification, or Registration must be listed in this section.

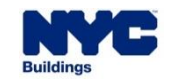

- For each license, enter:
  - Name
  - Туре
  - License/Certification/Registration Number

Current Status

DOB

- Expiration Date
- Then click Save.

| License History |   |           |                                            |
|-----------------|---|-----------|--------------------------------------------|
| Name*           |   | Type*     | License/Certification/Registration Number* |
| Select          | ~ |           |                                            |
|                 |   | Save Save |                                            |

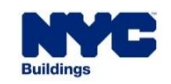

| Do you currently have a valid Driver's License? *                                                                                                    | 🖲 Yes 🔵 No                                                                                                    |                                           |
|----------------------------------------------------------------------------------------------------|----------------------------------------------------------------------------------------------------|-------------------------------------------|
| State where Issued*                                                                                                    | Driver's License Number*                                                                                                    |                                           |
| Have any licenses or privileges granted to you or your<br>government entity ever been rescinded, revoked, surre<br>been disqualified from performing inspections? If Yes p<br>reason for the suspension, restriction, surrender, revoc | associated business(es) by the Department of Buildings or<br>ndered, suspended or have you or your related business(e<br>lease indicate the type of license/certification/registration v<br>ation, or disciplinary action in the <b>Comments.</b> * | any other OYes ONo<br>s) ever<br>with the |

DOB

- If the applicant has a **Driver's License**, they must enter the state and number of the license.
- If any licenses or government-granted privileges have ever been rescinded, revoked, surrendered, suspended or disqualified, the details have to be explained in the Comments.

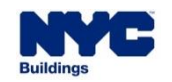

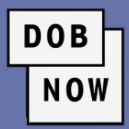

| Have you ever been employed by a city, state or federal govt agency? *                                               | 🔿 Yes 🔿 No                                             |
|----------------------------------------------------------------------------------------------------|--------------------------------------------------------|
| Are you related to any DOB employee(s) including through marriage? *                                                 | ⊖ Yes ⊖ No                                             |
| If you answer YES to any of the questions in this section, you must provide complete details, specifying the date, a | agency, reason, disposition, etc. in the Comments box. |
| Comments                                                                                                    |                                                        |
|                                                                                                    |                                                        |
|                                                                                                    |                                                        |
|                                                                                                    |                                                        |
|                                                                                                    |                                                        |
| 500 characters remaining                                                                                             |                                                        |

- If they appear, answer the Yes/No questions about whether the Applicant has worked for a city, state or federal government agency and whether they are related to any DOB employee(s).
- Any YES answers, either here or above, must be explained in the Comments field.

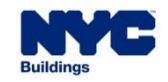

- Click on the Qualifications/Experience tab.
- Answer the three Yes/No questions about Convictions and Fines.

| L00009640                 | Convictions and Fines                                                                                                    |                              |
|---------------------------|----------------------------------------------------------------------------------------------------|------------------------------|
| General Information       | Have you ever been convicted or pled guilty to an offense anywhere (an offense is defined as a violation, misdemeanor, or felony)?* | ◯Yes ◯No                     |
| Background Investigation  | Do you owe any penalties or fines to the City of New York?*                                                                         | ◯Yes ◯No                     |
| Dackground investigation  | Does any company or business you have been associated with under your Department-issued license owe any fines                       | $\bigcirc$ Yes $\bigcirc$ No |
| Qualifications/Experience | penalties or fees to the City of New York that were incurred during your association with that company or business?*                | 0 0                          |

DOB

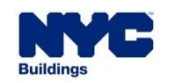

DOB NOW

- On the Documents tab, click
   + Add Document to see the list of documents.
- All potential documents can be seen in the drop-down menu under Document Type.
- Enter a Document Name and select the appropriate
   Document Type for each document to be uploaded.

| L00001632                                                                                                    | Paguirad Dacuments/Qualifications                                        |
|----------------------------------------------------------------------------------------------------|--------------------------------------------------------------------------|
| General Information                                                                                                    | Required Documents/Qualifications                                        |
| Background Investigation                                                                                                    | + Add Document                                                           |
| Qualifications/Experience                                                                                                    | Document Name                                                            |
| Dc Upload a Document                                                                                                    |                                                                          |
| Document Name*                                                                                                    |                                                                          |
|                                                                                                    |                                                                          |
| Document Type*                                                                                                    |                                                                          |
| Select                                                                                                    |                                                                          |
| Select<br>NYS Elevator Mechanic License<br>Affidavit from Elevator Director (<br>Current Government-Issued Photo<br>Social Security/ITIN Card<br>Child Support Certification Form | this is a new form that needs to be created by the Licensing Unit)<br>ID |
|                                                                                                    | Unload Cancel                                                            |
|                                                                                                    |                                                                          |

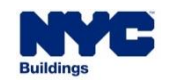

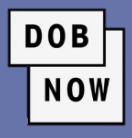

| Upload a Document                             |               |   |
|-----------------------------------------------|---------------|---|
| Document Name*                                |               |   |
| Experience Affidavit                          |               |   |
| Document Type*                                |               |   |
| Experience Verification Affidavit             | ~             | , |
| <b>Document</b><br>Choose File No file chosen |               |   |
|                                               | Upload Cancel |   |

- Click Choose File to navigate to the document on your computer.
- Click Upload to complete the upload process for the document.

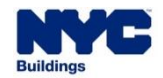

- The document will appear in **Pending** status on the Documents tab.
- The Actions buttons allow users to view or delete an uploaded document.
- Repeat the process for all required documents.

| Required Documents/Qualifications |                                   |                 |         |  |  |  |  |
|-----------------------------------|-----------------------------------|-----------------|---------|--|--|--|--|
| + Add Document                    |                                   |                 |         |  |  |  |  |
| Document Name                     | Document Type                     | Document Status | Actions |  |  |  |  |
| Experience Affidavit              | Experience Verification Affidavit | Pending         |         |  |  |  |  |

DOB

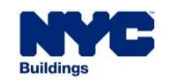

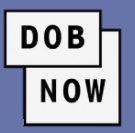

| L00001632                 | Applicant of Record Statements & Signature                                                                                                    |
|---------------------------|----------------------------------------------------------------------------------------------------|
| General Information       | Applicant of Record - Statements & Signature                                                                                                    |
| Background Investigation  | License Application*                                                                                                    |
| Qualifications/Experience | As a condition of being granted a license/registration and/or qualification from the New York City Department of Buildings, I attest that I comply with all New York<br>City Administrative Code and Department rules, regulations, and directives governing how licensees/ registrants/qualification holders conduct their specific trade.                                                                                                    |
| Documents                 | I have reviewed the information provided in this application and, to the best of my knowledge and belief, attest to its accuracy. I understand that falsification of any statement made to the Department is a misdemeaner and that it is also unlawful to give to a give employee, or for a give employee to accuracy any benefit, monotony                                                                                                    |
| Statements & Signature    | statement made to the Department is a misdemeanor and that it is also unlawful to give to a city employee, or for a city employee to accept, any benefit, monetary or otherwise, either as a gratuity for properly performing the job or in exchange for special consideration. Such actions are punishable by imprisonment, fine and/or loss of license/registration and/or qualification. In the event of an accident that involves my actions undertaken in connection with my license/registration and/or qualification, I understand that the Administrative Code requires that I cooperate with any investigation and that failure to do so may result in immediate suspension, revocation or other disciplinary action. In understand and agree that by personally clicking on the box at left I am electronically signing this application and expressing my agreement with all of its terms. I understand that this electronic signature shall have the same validity and effect as a signature affixed by hand.* Name Date |

• On the Statements & Signature tab, the Applicant must click the checkbox to Sign the application.

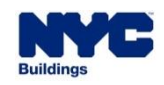

The applicant may also click the checkbox to choose to allow Service of Process by Email.

#### Voluntary Authorization for Service of Process by Email

hereby voluntarily agree to accept the service of Notices of Violation (NOV)/ Summonses issued by the New York City Department of Buildings (DOB) by the email address listed above. I agree that email service of the NOV shall be deemed valid service of the NOVs/ Summonses under New York City Charter 1049-a. Section 6-08 of the rules of OATH Hearings Division and other applicable laws to allow for the docketing of judgments. I further agree not to raise any defect with respect to service for any NOVs/ Summonses received from DOB at the email address above, in any forum, including before a hearing officer of OATH or the Environmental Control Board (ECB) itself or in any court of law.

Name

Date

DOB

NOV

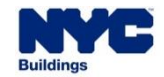

Click on the Preview to File button to submit your License Qualification Application.

Note: You may have to go back and fill in any information you might have missed.

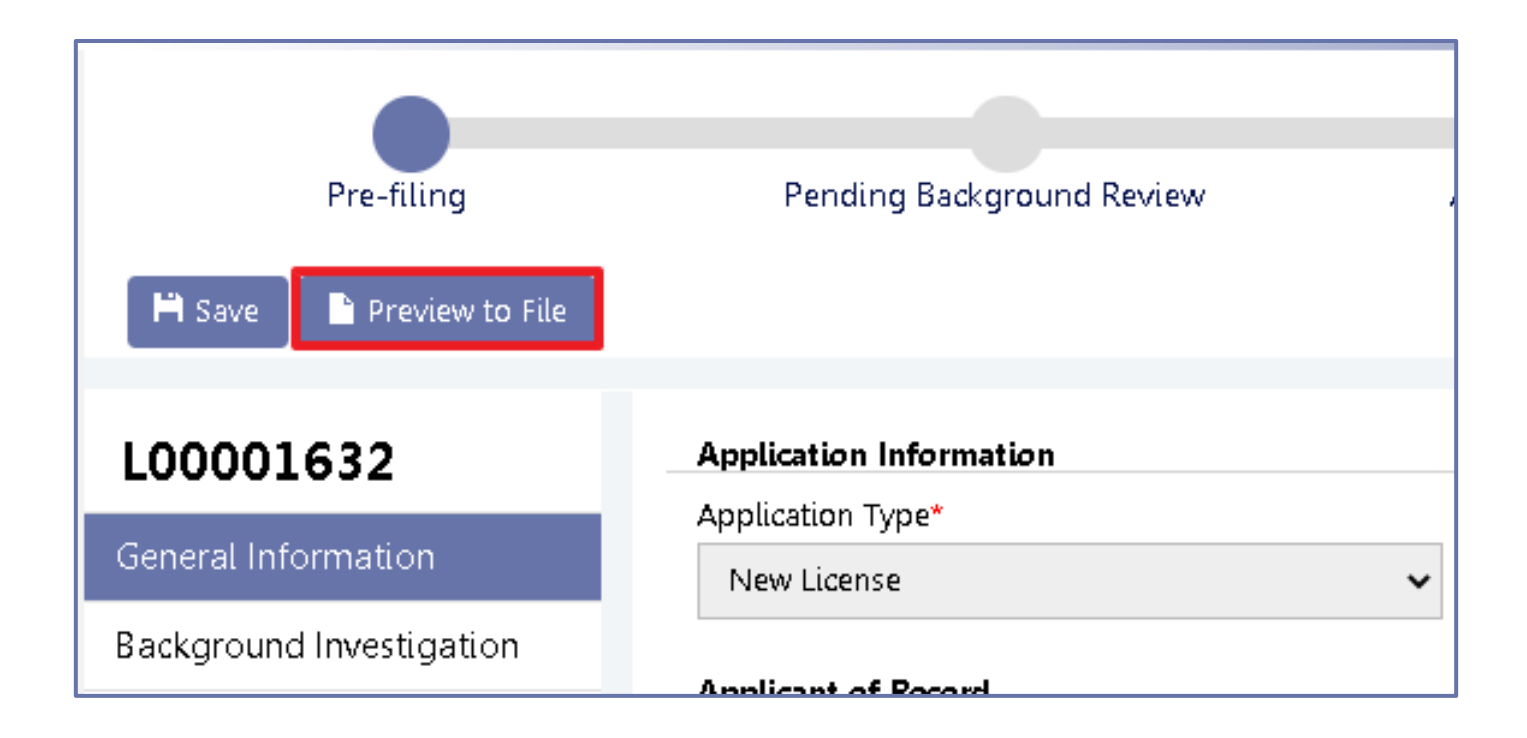

DOB

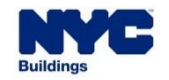

- After the Application Preview window opens, review the entire application and page through the preview by clicking the Next button.
- Click the checkbox to sign the filing,

and then click File.

| Application Preview     | « Previous | Next » | <b>Q</b> Zoom | <b>Q</b> Zoom | 100% 🗸 | Page :                  | 1 / 6 |
|-------------------------|------------|--------|---------------|---------------|--------|-------------------------|-------|
| DOB<br>NOW<br>LICENSING |            |        |               |               |        | <b>NYC</b><br>Buildings | Â     |

| Name:                                                                                                    | Elevator License09<br>(Electronically Signed)                                                 | Date:                                                   | 11/18/2021                                           | _                                                   |
|----------------------------------------------------------------------------------------------------|-----------------------------------------------------------------------------------------------|---------------------------------------------------------|------------------------------------------------------|-----------------------------------------------------|
| I understand and application and explication and explication and explication and explication and explicitly applied and applications and applications and applications applied applications applied applications applied applied appli | agree that by personally d<br>ressing my agreement with al<br>ity and effect as a signature a | icking on the<br>Il of its terms. I<br>iffixed by hand. | box at left I am elect<br>understand that this elect | tronically signing this<br>actronic signature shall |
| Name<br>Elevator<br>(Electroni                                                                                                    | · License09<br>cally Signed)                                                                  | Date 1                                                  | 1/18/2021                                            |                                                     |
|                                                                                                    | 🔺 File 🛛 C Return                                                                             | to Application                                          | View                                                 |                                                     |

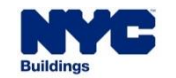

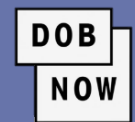

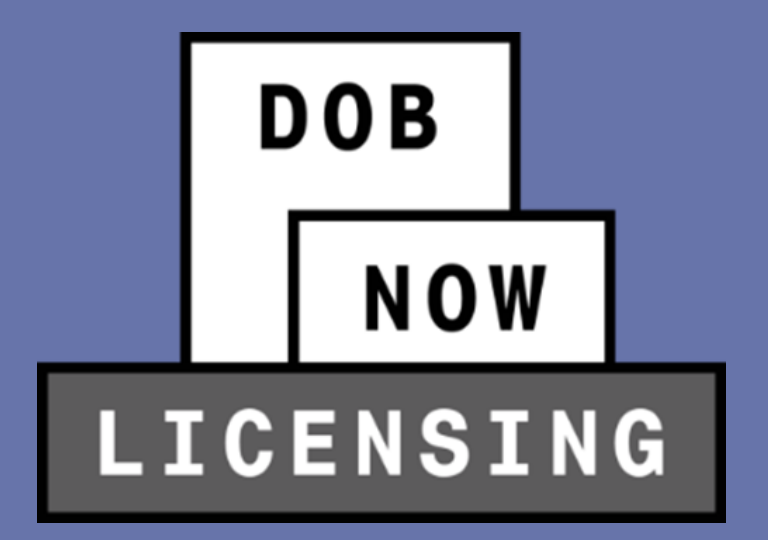

## LICENSE REVIEW PROCESS

#### LICENSE REVIEW PROCESS

 The Status Bar for Elevator Technicians, Elevator Helpers and Elevator Restricted Technicians contains the following steps:

DOB

- Pre-filing
- Pending QA Review
- Approved, License Issuance Pending
- License Card Issued

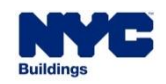

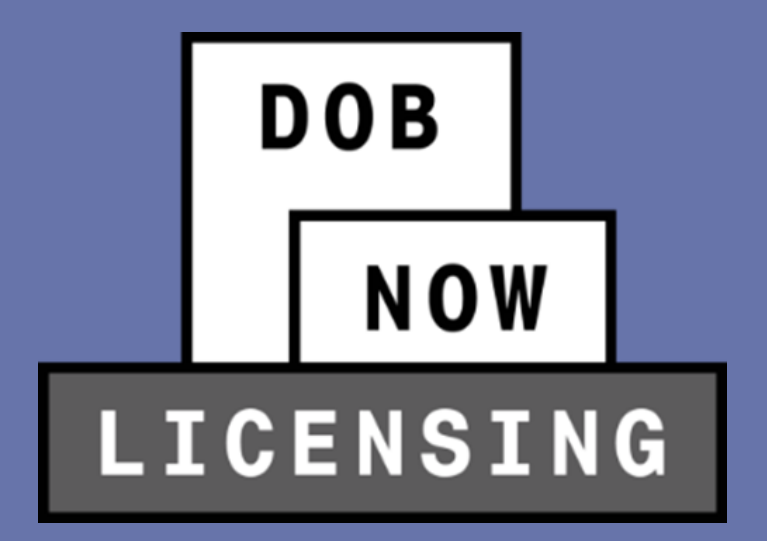

## **GETTING THE LICENSE**

 Once the License Qualification Application is approved, the applicant will receive an email notifying them of that fact.

DOB

| License Application L00012036- Approved Inbox ×                                                                                                    |                          |   | ē | Ø |
|----------------------------------------------------------------------------------------------------|--------------------------|---|---|---|
| <b>DOBNOW donotreply</b> <crmbuildnycdev@buildings.nyc.xxx><br/>to me ▼</crmbuildnycdev@buildings.nyc.xxx>                                                    | 10:09 AM (4 minutes ago) | ☆ | * | : |
| Your license card for a NYC DOB Elevator Agency license L00012036 has been Approved. You will receive a new license card in the mail within 10 business days. |                          |   |   |   |
| This is an automated message. Please do not reply. If you have any questions, submit an inquiry at <u>www.nyc.gov/dobnowhelp</u> .                            |                          |   |   |   |
| DOB NOW Support<br>NYC Department of Buildings                                                                                                    |                          |   |   |   |

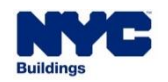

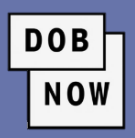

| A New License Annage My Profile Business Approval Exam Payment                                                                                 |                    |                    |
|----------------------------------------------------------------------------------------------------|--------------------|--------------------|
| My Applications My Requests Business Approval                                                                                                  |                    |                    |
|                                                                                                    |                    | ${\cal O}$ Refresh |
| Application Number       Application Type       License Type       License Class/Class Type       Application Status       Applicant of Record | 🗸 Payment Status 🗸 | Mod ≡              |
|                                                                                                    |                    |                    |
| L00001638 New License Elevator Agency Elevator Technician Approval Letter Sent Elevator License09                                              | Due                | 11/18/202          |

- The Application Status will be Approval Letter Sent.
- Double-click on the License details on the dashboard to open the application in order to make the payment. Click OK on the popup.

| Application Information                                                                         | ×         |
|-------------------------------------------------------------------------------------------------|-----------|
| Application Number: L00001638<br>Application Type: New License<br>License Type: Elevator Agency |           |
|                                                                                                 | OK Cancel |

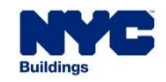

#### **GETTING THE LICENSE**

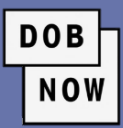

Dashboard Q Application Highlights 囚 View Filing Э Trace History Э Payment History ---\$50.00 Pay Now

- Click the Pay Now button at the bottom of the right toolbar to make a payment.
- You will be able to print your license card from the completed application.

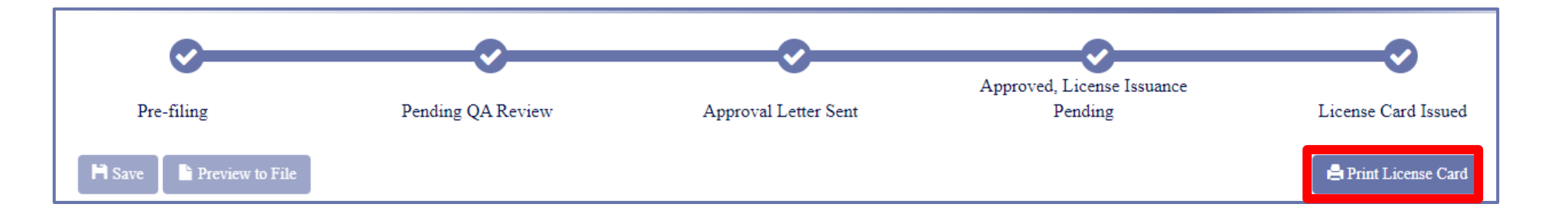

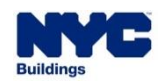

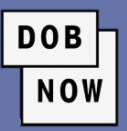

• The printed card will be your official license.

| NYC         | Buildings Elevator Agency Technician        | Name<br>Elevator License07                                                                                                    |
|-------------|---------------------------------------------|----------------------------------------------------------------------------------------------------|
| Name:       | Elevator License07                          | Business Name                                                                                                    |
| License No: | 611033                                      | Business Address                                                                                                    |
| Issue Date: | 03/09/2022                                  |                                                                                                    |
| Exp. Date:  | 04/21/2022                                  | This license is only valid in conjunction with a Valid NYS Elevator<br>Mechanic License/Elevator Accessibility Technician License |
|             | Erin H. Ultrick<br>Commissioner's Signature | NYS License Number<br>984168676516                                                                                                |

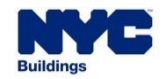

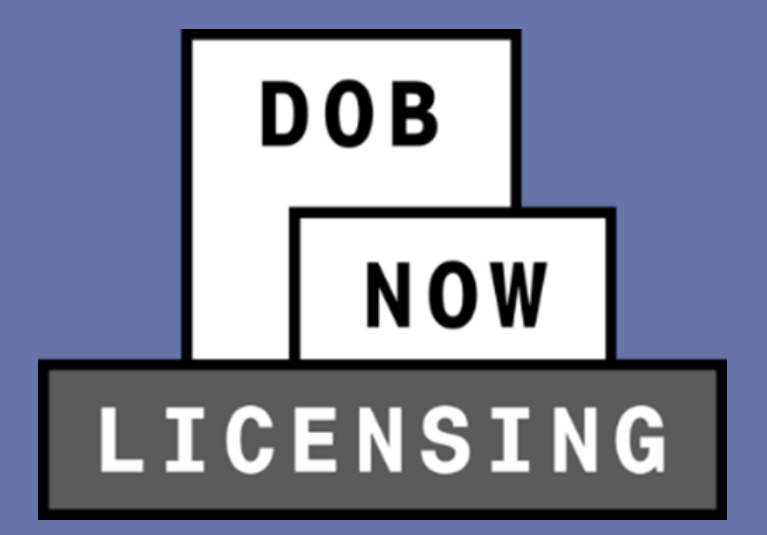

## **RENEW LICENSE AND CHANGE AGENCY**

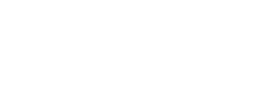

# have that are issued by DOB, and choose **Renew**, **Reissue**

or More.

Licenses can be renewed:

**RENEW LICENSE** 

- Starting 60 days before expiration
- Up to 1 year after expiration

|                   | 611558                                             |
|-------------------|----------------------------------------------------|
|                   |                                                    |
| 06/17/2025        |                                                    |
| Elevator Director |                                                    |
| 56122             |                                                    |
| Active            |                                                    |
|                   |                                                    |
| surance More -    | Show info                                          |
|                   | 06/17/2025<br>Elevator Director<br>56122<br>Active |

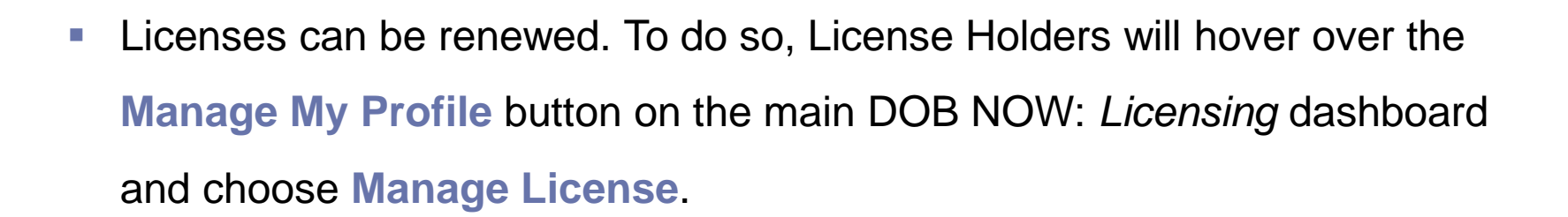

This will take them into a screen where they can see any licenses they

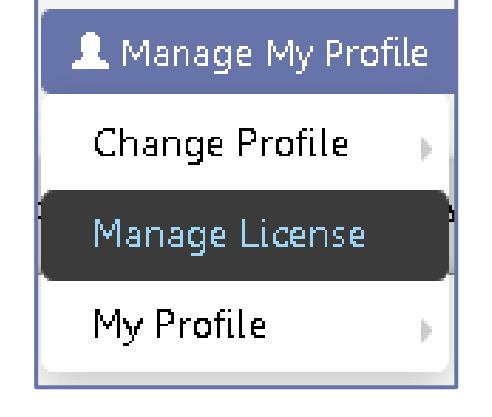

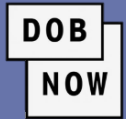

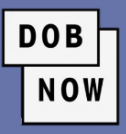

| Renewal                                        |          | The system first asks if this is a Renewal |            |
|------------------------------------------------|----------|--------------------------------------------|------------|
| Renewal with Change? *                         | ◯Yes ◯No | With Change.                               |            |
| Next Car                                       | ncel     |                                            |            |
|                                                |          | Renewal                                    |            |
| If Yes, identify the change:                   |          | Renewal with Change? *                     | 🜒 Yes 🔘 No |
| <ul> <li>Change to different Agency</li> </ul> |          | Renewal with:* Change to different Agency  |            |
|                                                |          | Next Car                                   | ncel       |

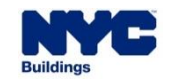

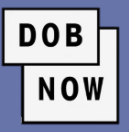

| Supplemental Investigation Questionnaire                                      |          |
|-------------------------------------------------------------------------------|----------|
| Are you at least eighteen (18) years old?*                                    | OYes ON₀ |
| Are you fit to perform the work authorized by this<br>license/oualification?* | OYes ON₀ |
| Are you able to speak and write the English language?*                        | ○Yes ○No |
| Are you of good moral character?*                                             | OYes ON₀ |
|                                                                               |          |
|                                                                               |          |
| Submit Cancel                                                                 |          |

- Next, the Supplemental Investigation Questionnaire appears, with the same questions as are seen on the initial license application.
- All questions must be answered Yes in order for the Submit button to become active.

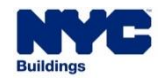

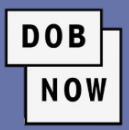

| H Save              |                         |   |
|---------------------|-------------------------|---|
|                     |                         |   |
| General Information | Application Information |   |
|                     | Application Type*       |   |
|                     | Renewal with Change     | ~ |
|                     | License Number*         |   |
|                     | 610769                  |   |

- The Application will appear with the Application Type identified as either Renewal without Change or Renewal with Change.
- All fields in the **General Information** tab will be auto filled with the information from the prior license.
- Click **Save** to continue.

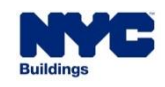

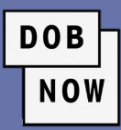

- A pop-up Notification will inform the Applicant that the Application Type cannot be changed after saving.
- Click Save.

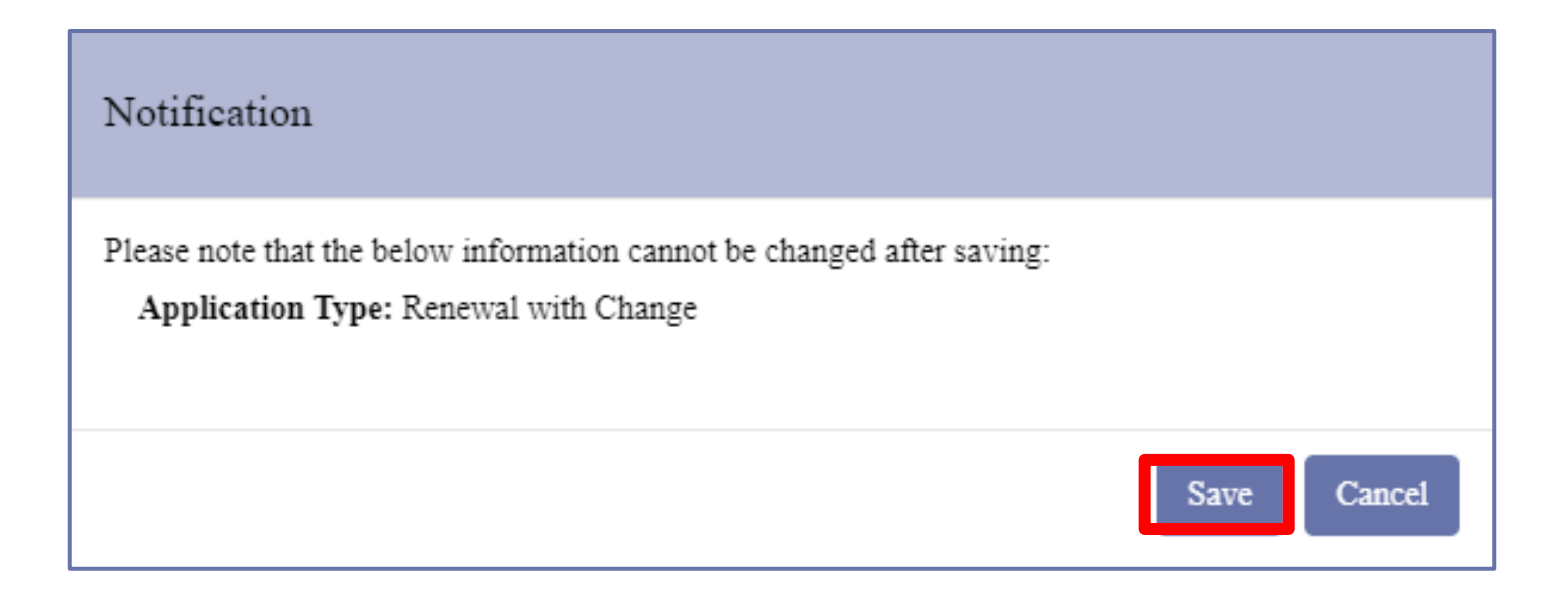

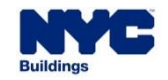

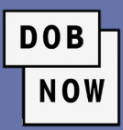

#### L00009479

#### General Information

**Background Investigation** 

Qualifications/Experience

Documents

Statements and Signature

- An Application Number will be assigned, and four more tabs will appear on the left:
  - Background Investigation
  - Qualifications/Experience
  - Documents
  - Statements and Signature
- The information from the initial License Application will be autofilled. Users should fill in all new or updated information, including uploading any required documents and Signing the Application.

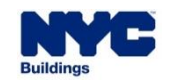

- The fee for a License Renewal is:
  - \$50 for Technician or Restricted Technician
  - **\$50 Late Fee** if renewed under 30 days before expiration
- Once the fee has been paid, users can click Save and then
   Preview to File.
- Review the Application and then **Submit**.

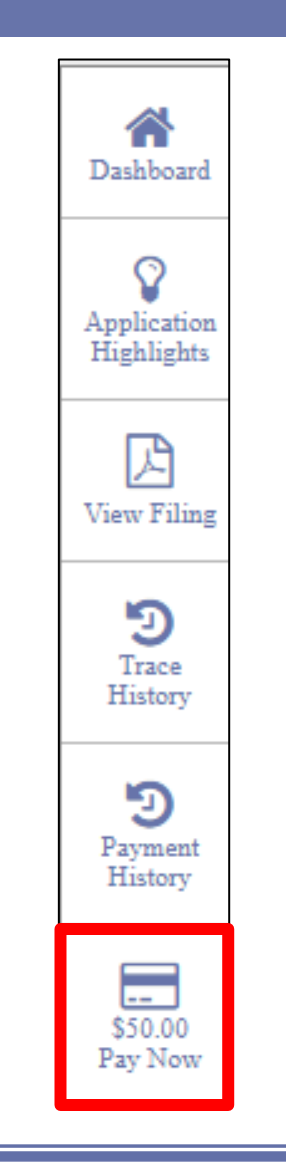

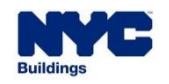

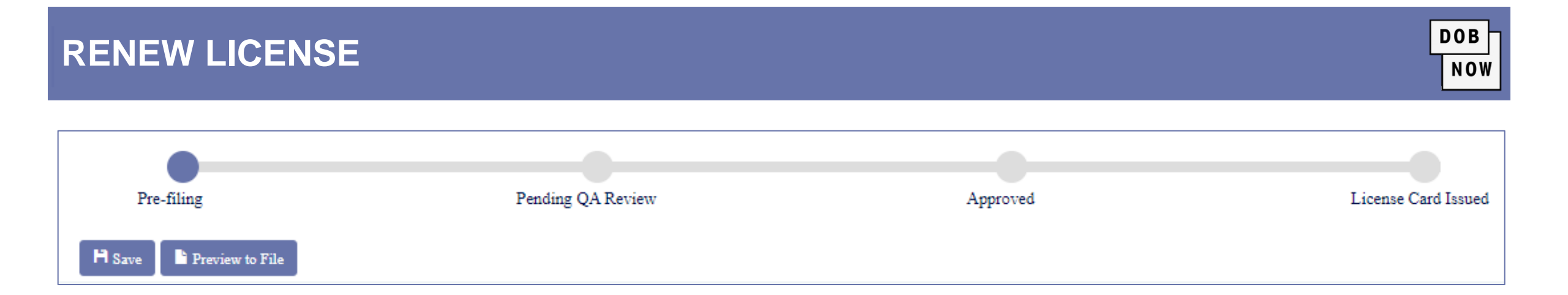

- The review process for a License Renewal is:
  - Pre-Filing
  - Pending Background Review
  - Renewal Approved
  - Renewed License Card Issued

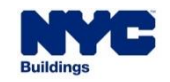

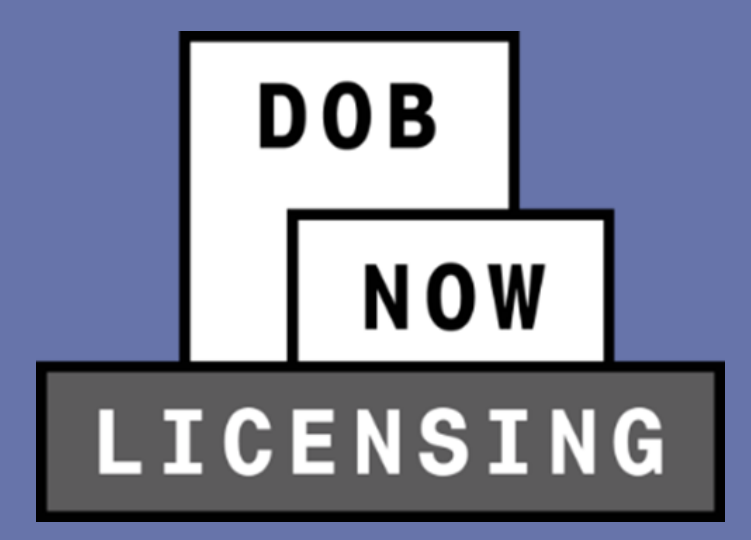

## UPDATING LICENSE HOLDER INFORMATION

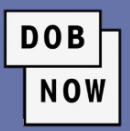

- To update the user's name and/or address, hover over the Manage My Profile button on the dashboard and select Change Profile.
- From there, users can select:
  - Change Password
  - Change Name
  - Change Address
  - Change Name & Address
- Choosing one of the options will result in a confirmation pop-up window. Click Yes.

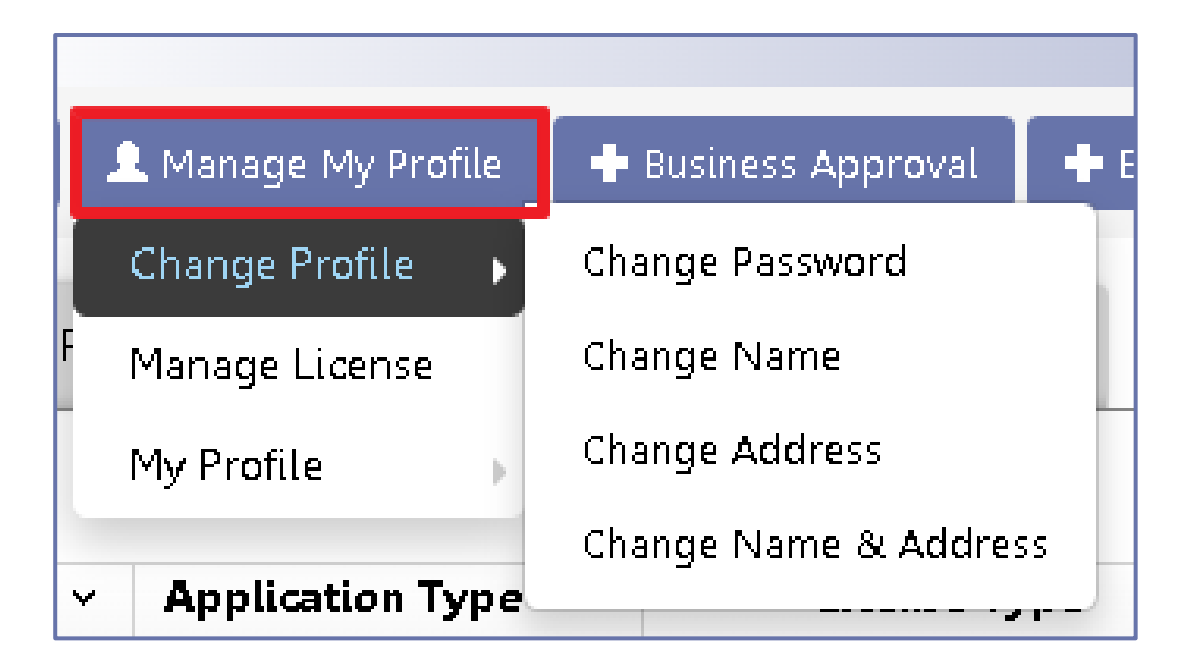

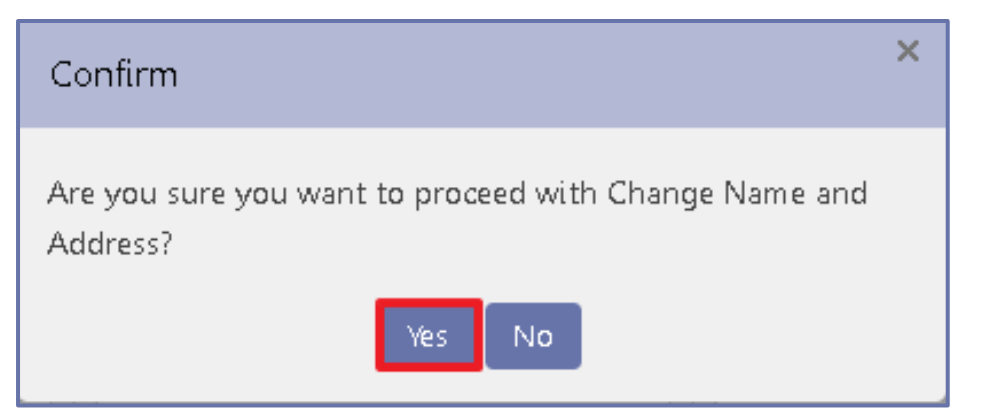

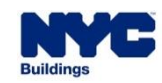

#### **UPDATING LICENSE HOLDER INFORMATION**

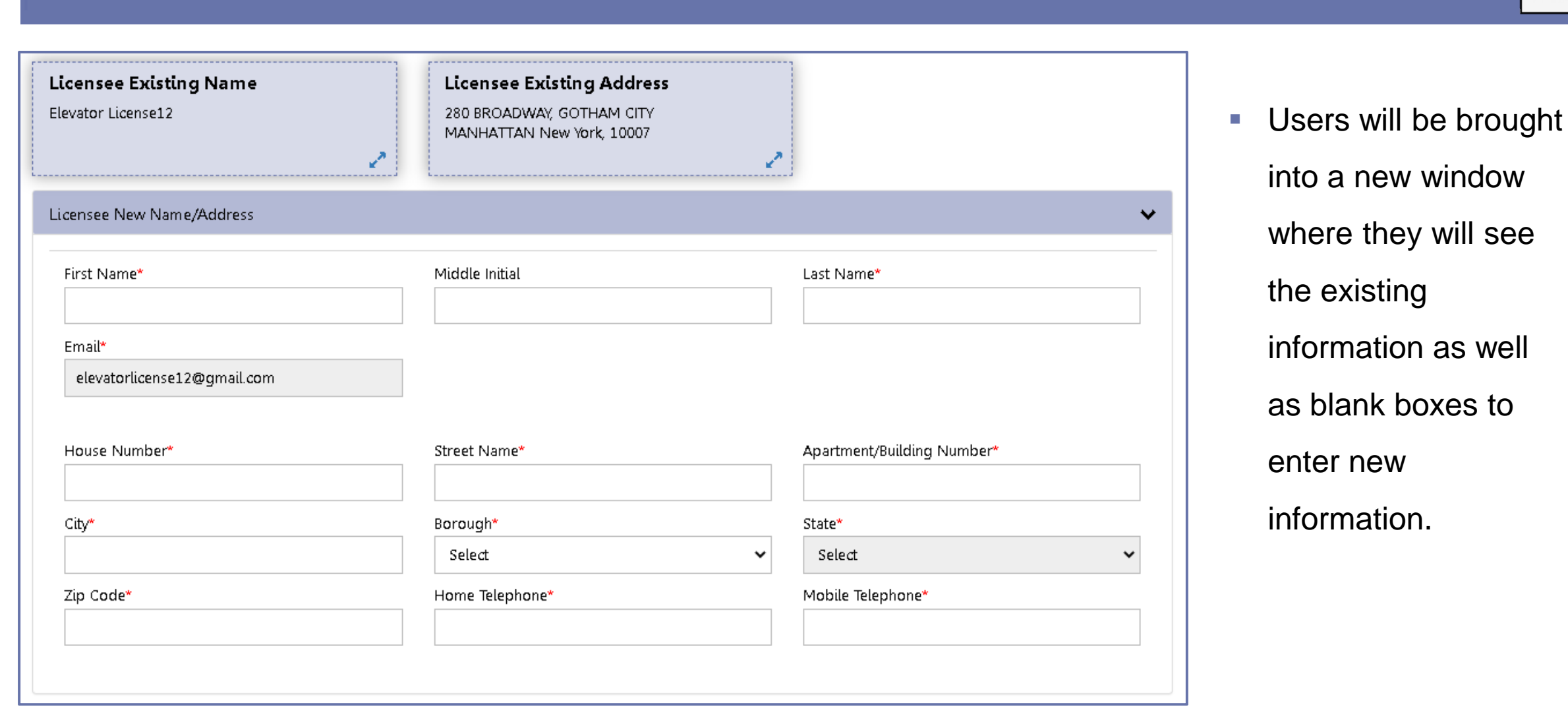

DOB

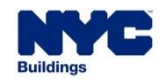

| 🂾 Save              |                                              |                                                                                     |
|---------------------|----------------------------------------------|-------------------------------------------------------------------------------------|
| General Information | Licensee Existing Name<br>Elevator License12 | Licensee Existing Address<br>280 BROADWAY, GOTHAM CITY<br>MANHATTAN New York, 10007 |
|                     | Licensee New Address                         |                                                                                     |
|                     | House Number*<br>280                         | Street Name*<br>Broadway                                                            |

DOB

NOW

• Once all information has been updated, click **Save**.

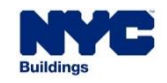

- A Request Number and two more tabs will appear:
  - Documents
  - Statements & Signature
- For Name Changes, Proof of Name Change must be uploaded in the Documents tab.

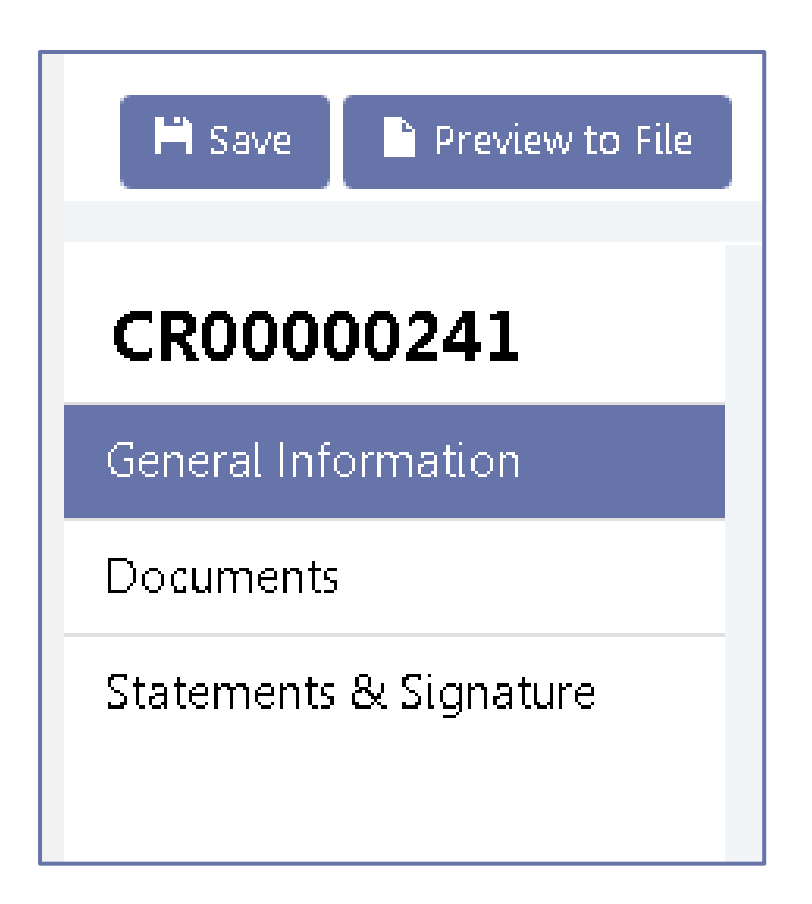

DOB

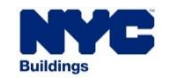
### UPDATING LICENSE HOLDER INFORMATION

• The License holder must attest to their update request by clicking the checkbox.

| Statements & Signature                                                                                                    |                                                                                                    |
|----------------------------------------------------------------------------------------------------|----------------------------------------------------------------------------------------------------|
| As a condition of being granted a license/registration and/or qualification<br>City Administrative Code and Department rules, regulations, and directive<br>I have reviewed the information provided in this application and, to the I<br>statement made to the Department is a misdemeanor and that it is also<br>or otherwise, either as a gratuity for properly performing the job or i<br>and/or loss of license/registration and/or qualification.<br>In the event of an accident that involves my actions undertaken in connec<br>Code requires that I cooperate with any investigation and that failure to a<br>understand and agree that by personally clicking on the box at left I and<br>inderstand that this electronic signature shall have the same validity and | on from the New York City Department of Buildings, I attest that I comply with all New York<br>es governing how licensees/ registrants/qualification holders conduct their specific trade.<br>best of my knowledge and belief, attest to its accuracy. I understand that falsification of any<br>unlawful to give to a city employee, or for a city employee to accept, any benefit, monetary<br>in exchange for special consideration. Such actions are punishable by imprisonment, fine<br>ection with my license/registration and/or qualification, I understand that the Administrative<br>do so may result in immediate suspension, revocation or other disciplinary action.<br>n electronically signing this application and expressing my agreement with all of its terms. I<br>effect as a signature affixed by hand.* |
| Name                                                                                                    | Date                                                                                                    |

DOB

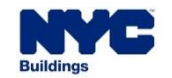

#### **UPDATING LICENSE HOLDER INFORMATION**

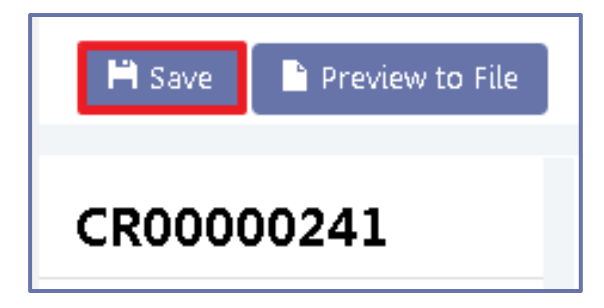

- **Save** the request.
- There is a fee of \$50 that must be paid before the change request can be submitted. Click on the Pay Now button on the bottom of the right menu bar to make the payment.

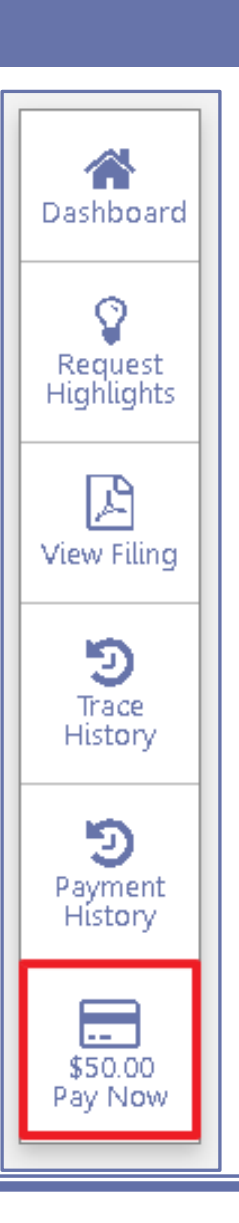

DOB

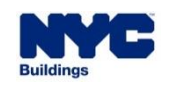

| Pre-filing               | Pending QA Review | Approved | License Card Issued |
|--------------------------|-------------------|----------|---------------------|
| 🂾 Save 📄 Preview to File |                   |          |                     |

DOB

- Click Preview to File to submit the Request.
- The applicant must review the filing and re-attest to complete the submission process, just as we saw in the initial License application.
- The request must go through QA Review before a new License Card can be issued.

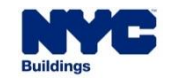

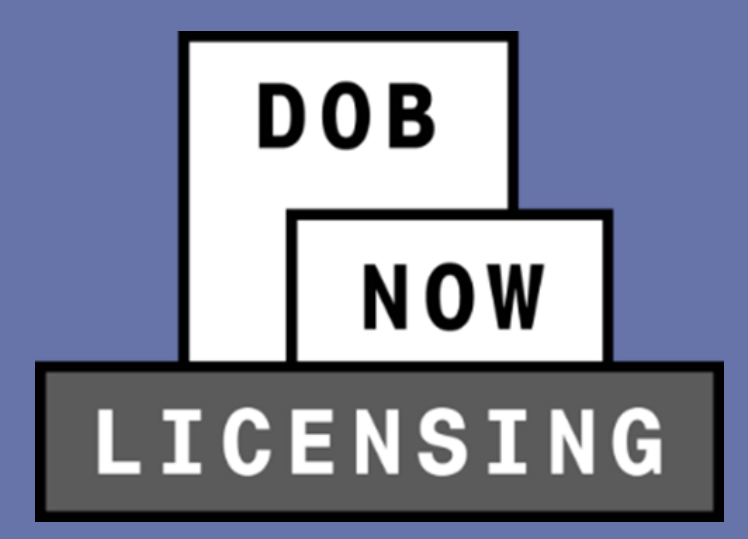

## ELEVATOR JOB APPLICATIONS AND INSPECTIONS REPORTS

- When filing Job Applications in DOB NOW: Build or Inspection Reports in DOB NOW: Safety, the system will pull information about existing Elevator Agency Licensees from DOB NOW: Licensing with this release.
- This means, for example, when entering the details of the Elevator Technician who will be responsible for the Elevator Application, all relevant data about their license will be automatically pulled over from their entry in DOB NOW: *Licensing.*
- Therefore, it is vital that all license holders keep their information up-to-date in DOB NOW: *Licensing* in order to make sure that their Job Applications and Inspection Reports have the correct data.

|                                                                                               | Application Number: |
|-----------------------------------------------------------------------------------------------|---------------------|
| ELV1: Elevator Application<br>Please file three (3) copies<br>Application must be typewritten | Filing Rep. Name:   |
|                                                                                               | Filing Rep. Reg.:   |
|                                                                                               | Filing Rep. Email:  |

|                                                                              | Date DOB notified of:                     |
|------------------------------------------------------------------------------|-------------------------------------------|
| ELV3: Elevator Inspection / Test<br>Report<br><sup>Must be typewritten</sup> | 1 Year Escalator Test                     |
|                                                                              | 3 Year / Water Hydraulic<br>Elevator Test |
|                                                                              | 5 Year Elevator Test                      |
|                                                                              | Hoist Jump/Down &<br>90DayTemp Renewal    |

DOB

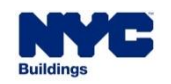

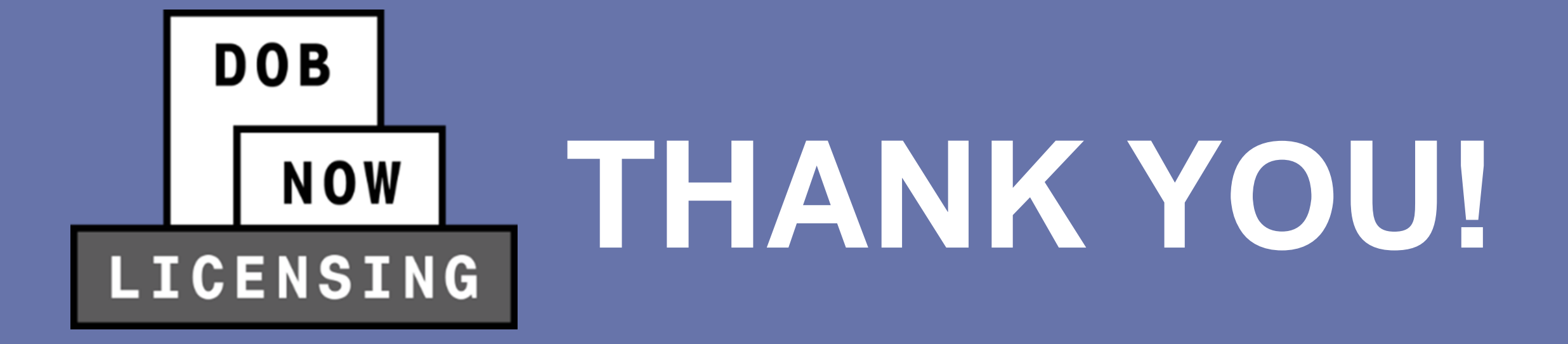

NO PAPER. NO LINES.

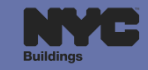

# DOB NOW LICENSING

NO PAPER. NO LINES.

# QUESTIONS?